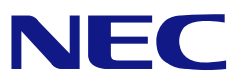

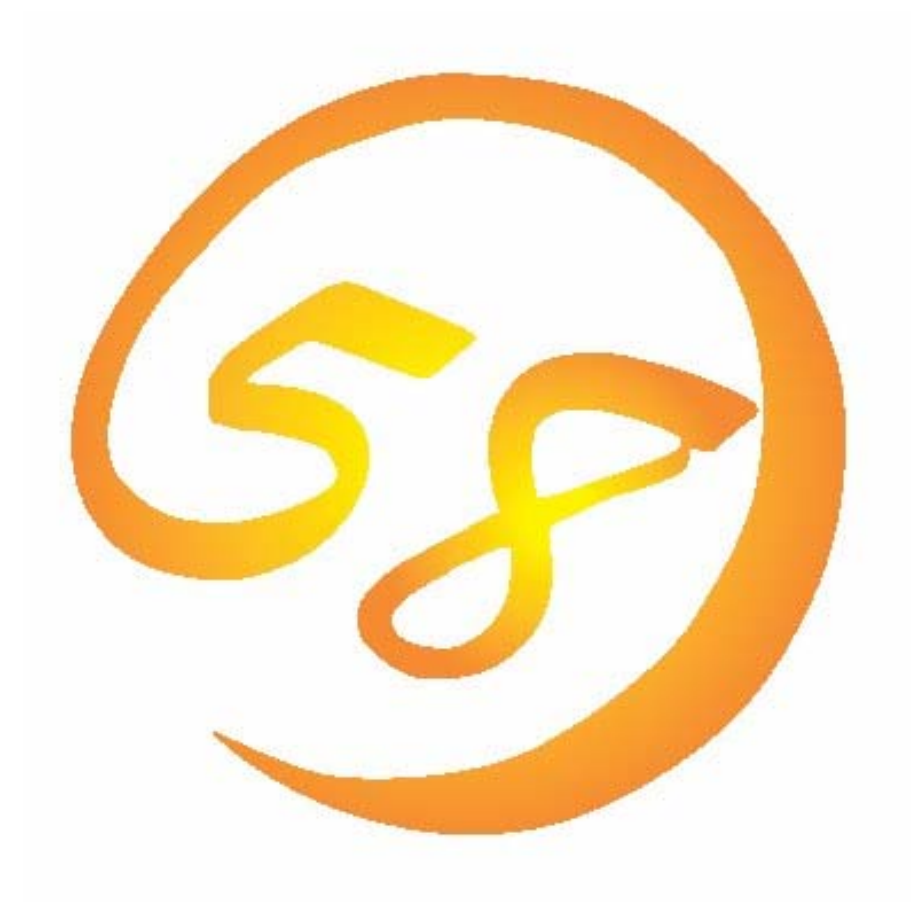

# N8103-101/N8103-103 Web-based Promise Array Manager ユーザーズガイド (Linux版)

2008年 7月 第11版 856-840000-577-K 本書では、N8103-101/103 ディスクアレイコントローラ用管理ユーティリティ「Web-based Promise Array Manager」について説明しています。

本書の内容は、Linuxの機能や操作方法について十分に理解されている方を対象に説明しています。 Linuxに関する操作や不明点については、Linuxのオンラインマニュアルページ(manページ)などを参照してく ださい。

Web-based Promise Array Managerをご使用される際は、本体装置に添付されているユーザーズガイドもお 読みください。

#### 商標

Promise®とそのロゴは、米国Promise Technology Inc.の登録商標です。

ESMPRO、EXPRESSBUILDERは、日本電気株式会社の登録商標です。

Linuxは、Linus Torvalds氏の米国およびその他の国における登録商標あるいは商標です。

Red Hat、RPMおよびRed Hatをベースとしたすべての商標とロゴは、Red Hat, Inc.の米国およびその他の国における登録商標あるいは商標です。

MIRACLE LINUX の名称およびロゴは、ミラクル・リナックス株式会社が使用権許諾を受けている登録商標です。

Microsoftとそのロゴおよび、Windows、Windows Server、MS-DOSは米国Microsoft Corporationの米国およびその他の国における登録商標または商標です。

記載の会社名および商品名は各社の商標または登録商標です。

#### ご注意

- (1)本書の内容の一部または全部を無断転載することは禁止されています。
- (2)本書の内容に関しては将来予告なしに変更することがあります。
- (3)NECの許可無く複製・改変などを行うことはできません。
- (4)本書は内容について万全を期して作成いたしましたが、万一ご不審な点や誤り、記載もれなどお気づきの ことがありましたら、お買い求めの販売店にご連絡ください。
- (5)運用した結果の影響については(4)項に関わらず責任を負いかねますのでご了承ください。
- (6)本製品が外国為替および外国貿易法の規定により輸出規制品に該当する場合は、日本国外に持ち出す 際に、日本国政府の輸出許可申請等必要な手続きをお取りください。
- (7)Linux(カーネル)を含むオープンソースソフトウェアは、NECがその動作を保障するものではありません。 Linuxシステムの導入や運用につきましては、あくまでもお客様の自己責任のもとでお願いいたします。

© NEC Corporation 2008

| 1. 概要                                   |    |
|-----------------------------------------|----|
| 1.1 Web-based Promise Array Managerについて | 4  |
| 1.2 注意事項                                | 4  |
| 2. インストール/アンインストール                      |    |
| 2.1 WebPAM <b>の動作環境</b>                 |    |
| 2.2 WebPAMのインストール                       |    |
| 2.3 WebPAMのアンインストール                     | 8  |
| 3. 操作                                   |    |
| 3.1 WebPAMの起動と終了                        | 9  |
| 3.2 WebPAMの操作画面                         |    |
| 3.3 各アイコンの説明                            |    |
| 3.4 ユーザアカウントの作成、変更                      |    |
| 3.5 ユーザアカウントの削除                         |    |
| 3.6 各種設定と情報参照                           |    |
| 3.7 ハードディスクドライブのスプリットとマージ               |    |
| 3.8 ロジカルドライブの作成                         |    |
| 3.9 ロジカルドライブの削除                         |    |
| 3.10 シンクロナイズ                            | 32 |
| 3.11 メディアパトロール                          |    |
| 3.12 IENF                               |    |
| 3.13 スペアドライブの作成と削除                      |    |
| 3.14 イベント                               |    |
| 3.15 Configuration情報の採取                 | 45 |

付録

A. WebPAMをブラウザ上で使用する場合の準備

B.通報監視について

# 1. 概要

# 1.1 Web-based Promise Array Manager について

Web-based Promise Array Manager (以降WebPAMと略記します)はローカルまたはリモートのN8103-101またはN8103-103ディスクアレイコントローラを管理するためのWebベースのアプリケーションであり、 ブラウザでのグラフィカルな画面による操作ができます。WebPAMを操作するブラウザとしてはMozilla Firefox 1.5以降またはMicrosoft Internet Explorer(IE)6.0以降(Windows環境からの監視の場合)のみを サポートしています。WebPAMをインストールすると、以下の機能が使用できるようになります。

- ・ ロジカルドライブの作成と削除する機能
  - RAID0(1台以上のハードディスクドライブでデータのストライピング)
  - RAID1(2台のハードディスクドライブでデータのミラーリング)
  - RAID5(3台以上のハードディスクドライブでデータのパリティ付ストライピング)
  - RAID1のスパン (RAID10と同義です。4台のハードディスクでデータのミラーリング +ストライピング)
- ロジカルドライブの整合性をチェックする機能(シンクロナイズ)
- ・ ハードディスクドライブ(HDD)のメディアエラーをチェックする機能(メディアパトロール)
- ・ ロジカルドライブ縮退時の自動復旧機能(リビルド)

N8103-101またはN8103-103ディスクアレイコントローラをリモートの管理コンピュータから管理する場合は、 N8103-101またはN8103-103ディスクアレイコントローラが接続されたマシンにWebPAMをインストールしま す。この2つのコンピュータの間はTCP/IPを経由した通信ができるよう設定していなければなりません。この TCP/IPを経由する通信では、HTTPSまたはSSLをセキュリティとデータ転送の暗号化のために使用していま す。

### 1.2 注意事項

WebPAMをご使用になる場合、下記の注意事項があります。

 本RAIDシステムをご使用の場合、接続されるすべてのロジカルドライブやHDDを対象に、定期的にメディ アパトロールまたはシンクロナイズを行うことを強く推奨します。
 以下にそれぞれの機能を実施する場合の推奨環境を示します。

|           | 機能の概要                                                                                       | 推奨される環境                                                                                                    |
|-----------|---------------------------------------------------------------------------------------------|----------------------------------------------------------------------------------------------------|
| シンクロナイズ   | <ul> <li>・ロジカルドライブの整合性を</li> <li>チェックします。</li> <li>・整合性チェック中に不良セクタを検出した場合は修復します。</li> </ul> | <頻繁にHDDにアクセスがあるような、常時<br>負荷のかかるシステム環境><br>システムの負荷状況を問わず実行可能なため、<br>頻繁にHDDに対するアクセスが発生し、常時高<br>負荷のかかっている様なシステム環境で利用して<br>ください。                         |
| メディアパトロール | ・HDDの全領域をリードし不<br>良セクタを検出した場合は修<br>復します。                                                    | <夜間を含む、負荷の比較的小さいシステム<br>環境><br>システムの負荷が軽いタイミングを見計らって<br>チェックを行う機能であるため、常時高負荷状態<br>のシステムでは処理が進まない可能性がありま<br>す。このため、夜間を含む、比較的負荷の軽いシ<br>ステム環境で利用してください。 |

上記を実施することにより、アクセス頻度の低いファイルや未使用領域の後発不良を早期に発見すること ができます。故障などによるHDD交換時のリビルドで、残りのHDDで後発不良が発見された場合、システ ムは復旧できないため、シンクロナイズやメディアパトロールによる早期発見は、予防保守として非常に効 果があります。定期的に実施することで、システムの安定した運用を保つ効果があり、週に1回、少なくとも 1か月に1回は実施していただくことを強く推奨します。機能の詳細及び定期的な実施方法については、本 書のシンクロナイズまたはメディアパトロールのスケジューリングの説明を参照してください。なお、 WebPAMのインストール直後は、毎週水曜日のAM0:00にメディアパトロールを実行するようにデフォルト 設定されています。

- スペアのHDD及びアレイに未構成のHDDが一つもない場合、Auto Rebuild Statusは必ずDisableにして おいてください。Enableのままの場合、ロジカルドライブ縮退時、障害が発生したHDDのPort番号を識別 できません。
- ・ WebPAMをインストール後、初めてログオンする場合はセキュリティに関する設定が必要になります。セキュリティに関する設定は付録Aを参照してください。
- ・ WebPAMの起動には、画面設定で256色以上となっている必要があります。
- ・ WebPAM上で表示される容量は、1000バイト単位で算出された値が表示されます。このため、1024バイ ト単位で表示されているOS機能や他アプリケーション等で表示された容量と異なる場合があります。
- WebPAMをインストールしている環境で、システムの日付・時間を過去に戻した場合、WebPAM起動時に イベントのポップアップが発生し続ける現象が発生する場合があります。この現象を回避するためには WebPAMをアンインストール後に再インストールしてください。
- ・ WebPAMはN8103-101/103ディスクアレイコントローラ(SATA2)用です。N8103-105など、その他の Promiseディスクアレイコントローラでは正しく動作しません。

2. インストール/アンインストール

### 2.1 WebPAM の動作環境

WebPAMが動作する為に必要なハードウェアとソフトウェアの動作環境について以下に記載します。 ・ハードウェア

- Promise RAIDシステム「N8103-101 ディスクアレイコントローラ(SATA2)」または「N8103-103 ディスク アレイコントローラ(SATA2)」が接続対象のNEC EXPRESS5800シリーズ装置

- ・ ソフトウェア
  - RHEL AS/ES 4 Update4 以降
  - RHEL 5.1 以降
  - ML4SP1 以降

<u>山 注意</u>

- ・ WebPAMのインストール/アンインストールは管理者(root)権限を持つユーザが行ってください。
- WebPAMはN8103-101/N8103-103ディスクアレイコントローラ(SATA2)用管理ユーティリティです。N8103-105ディスクアレイコントローラ(SAS)など、これ以外のPromise RAID管理システム(N8103-105)では使用できません。

#### 2.2 WebPAM のインストール

#### [事前の準備]

WebPAMをご利用の際には次のライブラリパッケージが必要です。Linux OSのCDから事前に必要なラ イブラリパッケージをインストール願います。EM64T環境でも32bitライブラリを参照しますので、 ご注意ください(x86\_64用のパッケージでは動作しません)。

#### RHEL4

- a. glibc-2.3.4-2.25 以降
- b. libgcc-3.4.6-3 以降
- c. ncurses-5.4-13 以降
- d. libstdc++-3.4.6-3 以降

#### ML4

- a. glibc-2.3.4-2.25 以降
- b. libgcc-3.4.6-3 以降
- c. ncurses-5. 4-13 以降
- d. libstdc++-3.4.6-3 以降

#### RHEL5

- a. glibc-2.5.12 以降
- b. libgcc-4.1.1-52 以降
- c. ncurses-5.5-24 以降
- d. libstdc++-4.1.1-52 以降

本章に記載するインストール手順に従って、WebPAMをインストールしてください。

1. Webよりダウンロードした、圧縮されたWebPAMのインストールファイルを任意のディレクトリにコピーします。

# cp <圧縮されたWebPAMのインストールファイル> <⊐ピー先> (例) cp WebPAMinst-1.00.tar.gz /tmp/instWebPAM/ (圧縮されたWebPAMのインストールファイルが"WebPAMinst-1.00.tar.gz"の場合)

- 2. コピーしたファイルを展開します。 # cd コピー先 # tar -zxvf WebPAMinst-1.00.tar.gz
- ファイル展開後、以下の通り、引数「-j」をつけてインストールスクリプト(WPAMInst.sh)を実行します。
   #./WPAMInst.sh -j

(例)

- # cd /tmp/instWebPAM/nec/Linux/WebPAM
  # ./WPAMInst.sh -j
- 4. WebPAMが正しくインストールされたことを確認します。 正常に終了すると、以下のメッセージが出力されます。 WPAM: Installation completed. Please reboot the system.

インストール終了後、再起動してください。

# 2.3 WebPAM のアンインストール

□ 注意

・ アンインストールは、必ず本章に記載の手順にて行ってください。

<u>
レント
</u>

・WebPAMは本RAIDシステムを管理するために必要なソフトウェアです。ユーティリティのアップ デートなど、保守作業で必要な場合以外はアンインストールしないでください。

- 1. WebPAMがインストールされているフォルダに移動します。 # cd /opt/Promise/WebPAM
- 2. WebPAMのアンインストールスクリプト(WPAMUninst.sh)を実行します。
- # ./WPAMUninst.sh
- 3. WebPAMが正しくアンインストールされたことを確認します。 正常に終了すると、以下のメッセージが出力されます。 WPAM: Uninstallation completed. Please reboot the system.
- アンインストール終了後、再起動してください。

# 3. 操作

WebPAMの起動方法や表示される画面操作方法などについて説明します。

### 3.1 WebPAM の起動と終了

#### □□ 注意

- ・ 同一のコントローラに対し複数のWebブラウザを同時に起動しないでください。
- ・ 初めての起動ではセキュリティのために「証明書」を作成します。付録Aをあらかじめ参照してセキュリティの設定を実施してください。
- ユーザ ID 及びパスワードは、デフォルトで admin が用意されています。 初回ログオン時は、ユーザ名を「admin」、パスワードを「admin」にしてログオンしてください。 ログオン後、admin のパスワードを変更する場合は、「3.4 ユーザアカウントの作成、変更」を 参照してください。なお、WebPAM のログオンユーザ名及びパスワードは WebPAM 専用アカ ウントであり、OS へのログオン時に使用するユーザ名及びパスワードとは別のものです。
- システムを初めて起動した際、イベントログに「Logical Drive (ロジカルドライブ名) goes offline」というメッセージが登録される場合があります。これ以外に警告やエラーのログがなく、 また WebPAM を起動してロジカルドライブの状態を確認し異常がなければ問題はありません ので無視してください。

# <u> ヒント</u>

- ご使用のOS、コントローラ、ブラウザ、カラースキームにより、マニュアル中の画像 が実際の画面と異なる場合があります。(ポップアップ画面等、Windows環境でのイ メージのものがあります。)
- システムの起動のたびに、WebPAMのサービスはバッテリの状況を確認し、ログに登録します。 バッテリ接続を検知できない場合(バッテリ未接続の場合を含む)、"Battery cannot be detec ted"というログが登録されます。バッテリが正常状態で接続されていれば、"Battery becomes normal"というログが登録されます。このバッテリチェックのメッセージは、抑止することができま す。詳細は「3.6.1 Controller」の項を参照してください。

#### 3.1.1 ローカルコンピュータで制御する

- 1. 下記のいずれかの方法でWebPAMを起動します。
  - ・デスクトップ上の「WebPAM」アイコンをダブルクリックする
  - ・「アプリケーション」→「アクセサリ」→「WebPAM」→「WebPAM」をクリックする
- 2. セキュリティの警告画面が現れたら[はい]をクリックする。 「付録A 初めてログオンする場合」を参照し、証明書をインストールしてください。
- 3. ログオン画面で以下の操作をする。
  - 「Login ID」フィールドと「Password」フィールドに、それぞれユーザIDとパスワードを入力する。
  - [Sign in]をクリックする。

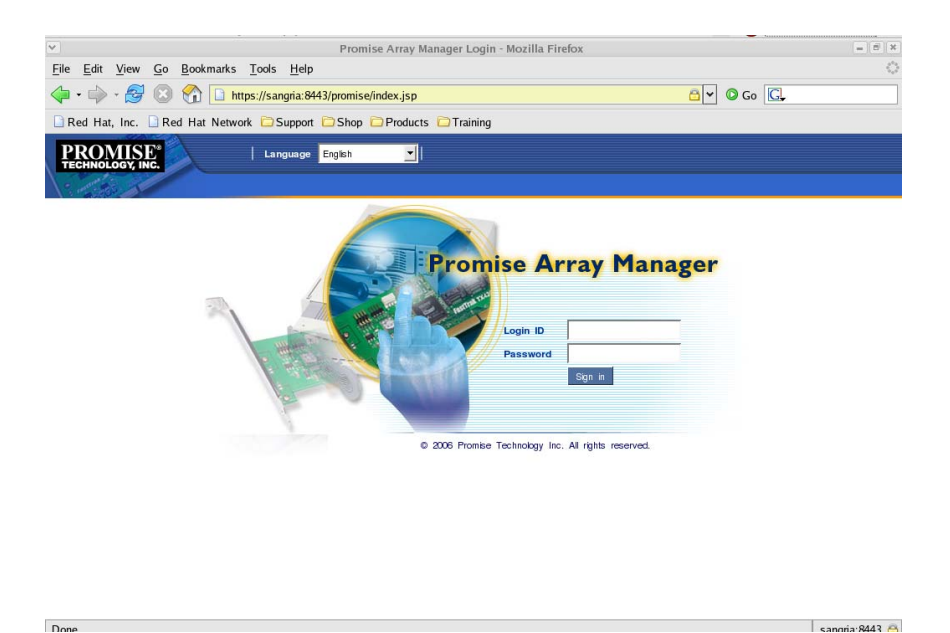

### 3.1.2 リモートコンピュータで制御する

- 1. Webブラウザを起動する。
- 2. ブラウザのアドレスに制御するPromise RAIDシステムのIPアドレスを入力し、<Enter>キーを押す。 IPアドレスが「10.10.10.10」の場合は「https://10.10.10.10.8443/promise」とタイプしてください。

sanoria:8443

リモートシステムとのセッションが開設できたとき、WebPAMのログオン画面が表示されます。

<u>
レント
</u>

- インターネットへのアクセスにプロキシサーバを使用している場合はプロキシサーバをバ イパスしてください。
- リモートコンピュータで制御されるシステム(サーバ)にてファイアウォール機能等が動作 している場合、リモートコンピュータ側より制御できない場合があります。この場合、リ モートコンピュータから制御可能な設定に変更してください。ファイアウォールに対する ポート設定などを見直してください。
- 下記はリモート環境がWindows環境の場合の説明です。リモート環境がLinuxOSであ る場合は、手順3を「3.1.1 ローカルコンピュータで制御する」の手順2および3に読み替 えて実施してください。
- 3. セキュリティの警告画面が現れたら[はい]をクリックする。
- 4. ログオン画面で、以下の操作をする。
  - 「Login ID」フィールドと「Password」フィールドに、それぞれユーザIDとパスワー . ドを入力する。
  - [Sign in]をクリックする。

#### 3.1.3 WebPAMの終了

WebPAMの操作画面のWebPAM Header部分より[Logout]をクリックしてWebPAMの操作画面 を終了してください。WebPAMのログオン画面は右上の×をクリックして終了させてください。

# □ 注意

WebPAM 画面を閉じずにシステムを再起動すると、その後の WebPAM 起動時、「前回終了時 のセッションの復元」のポップアップ画面が表示されることがあります。この場合は、「状態を復元 せずに起動」をクリックしてください。

### <u> 注意</u>

WebPAM の操作画面を開いたままで、一定時間(約 1 時間)ロジカルドライブ監視のポーリン グが行われない状態が続くと、「Please log in again」というポップアップが表示され、WebPAM のログオン画面に戻ります。これは WebPAM のセキュリティ上の仕様によるものです。その場 合は再度ログオンしてください。また、いったんログオフした後、Internet Explorer の「戻る」ボタ ンで WebPAM の操作画面を表示させようとした場合も、「Please log in again」というポップ アップが表示され、ログオン画面に戻ります。この場合も再度ログオンしてください。

WebPAMの画面は、主にTree View、Management Window、Event Frameの3つのパートで構成されます。

| enttps://127.0.0.1.6443/pro  | amise/screen.jsp                     |                                | 199J 22                                                    |
|------------------------------|--------------------------------------|--------------------------------|------------------------------------------------------------|
| PROMISE®<br>TECHNOLOGY, INC. | Language <mark>English </mark>   Hid | e Event   Configuration   Log  | <sup>10</sup> WebPAM Header                                |
| Promise WebPAM               | Logical Drive Information            | unction tab                    |                                                            |
| Administrative Tools         | Information settings Rebuild         | Synchronization Initialization | Activation                                                 |
|                              | Basic Information                    |                                |                                                            |
|                              | Assigned Name                        | BootRAID1                      |                                                            |
|                              | RAID Level                           | RAID 1                         |                                                            |
|                              | Capacity                             | <sup>79.95 GB</sup> Man        | agement Window                                             |
| SuperTrak EX8350             | Status                               | Functional                     |                                                            |
| Controller 1                 | Background Activity                  | Idle                           |                                                            |
| Tree View 🎇                  | Graphic View                         |                                |                                                            |
| - WDC WD1600JS-1             | G Drive on Port 1 - 80.02 GB         |                                |                                                            |
| ST3120026AS                  | Assigned LD 1-1                      |                                |                                                            |
| ST3120026AS                  | 79.95 GB                             |                                |                                                            |
| 🕀 😂 Logical Drive View       | G Drive on Port 2 - 160.04 GB        |                                |                                                            |
| BootRAID1                    | Assianed LD 1-2                      | IlFree                         |                                                            |
| Enclosure View               | Show Filter Save Log Clear Log       | 1                              | Total Rows: 5 Current Page: 1/1 <== Prev Page Next Page >> |
| A partory                    | # Source                             | Severity <u>Time</u> ∇         | Description                                                |
|                              | 1 SuperTrak EX8350 - Controller 1    | nformation 2006/03/16 09:46:21 | Disk 4 plugged in                                          |
|                              | 2 SuperTrak EX8350 - Controller 1    | nformation 2006/03/16 0        | Event Frame                                                |
|                              | 3 SuperTrak EX8350 - Controller 1    | nformation 2006/03/16 0        |                                                            |
|                              | 4 SuperTrak EX8350 - Controller 1    | nformation 2006/03/15 17:18:08 | Battery becomes normal                                     |
|                              | 5 SuperTrak EX8350 - Controller 1    | nformation 2006/03/15 17:16:24 | Battery becomes normal                                     |

#### **Tree View**

Tree Viewでは、RAIDシステムの構成をWindowsのExplorerのように階層的に表示することができます。各階層のそれぞれの項目は、より下の階層を表示することで拡張して表示することができます。

#### **Management Window**

Management Windowに表示される内容はTree Viewで選択した項目によって異なります。このウィンドウでは、ユーザやデバイスに関する設定情報の確認や更新、ロジカルドライブの作成、保守、削除、監視が可能です。表示される内容にはテキストボックスやリストボックス、フィールドやボタンが含まれています。Function Tabでは様々なタスクやプロセスを制御します。ロジカルドライブやHDDの状態によって、使用できない Function Tabはグレイアウトされます。

#### **Event Frame**

イベントの一覧が表示されます。WebPAM Headerの「Show Event/Hide Event」で表示/非表示の切り替え ができます。詳しくは「3.14 イベント」を参照してください。

# 3.3 各アイコンの説明

Tree View の各アイコンのリンクをクリックすると、Management Window に各種設定画面や状況表示画面が現れます。Management Window でグレイアウトされている機能は使用できません。それぞれの機能の詳細についてはこの後の各章を参照してください。

| Tree View                                                                 | Management Window表示                                                                                                    |
|---------------------------------------------------------------------------|----------------------------------------------------------------------------------------------------|
| Administrative Tools アイコン<br>WebPAM でのユーザ管理、ホスト管理、<br>ユーティリティ構成情報が表示されます。 | User Management タブ<br>Host Management タブ<br>Utility Configuration タブ                                                                                            |
| User Management アイコン                                                      | Information タブに、現在登録されているユーザ ID のリスト<br>が表示されます。admin でログオンした場合、Create タブ、<br>Delete タブでユーザの作成、削除、設定が可能です。各<br>ユーザでログオンした場合は、自パスワードとイベントポップ<br>アップの設定のみ変更が可能です。 |
| <u>Host Management アイコン</u>                                               | ホストの IP アドレスと Display Name(表示名)が表示されます。                                                                                                    |
| 現在のホストの情報が表示されます。                                                         |                                                                                                    |
| <u>Utility Configuration アイコン</u> 锋                                       | admin でログオンした場合、Event Frame のリフレッシュ間<br>隔を設定できます。Event Frame は 15 秒、30 秒、60 秒、<br>300 秒のいずれかから選択できます。デフォルトは 30 秒で<br>す。                                         |
| Hostアイコン                                                                  | WebPAMのバージョン、表示名、IPアドレス、OS情報等のホ<br>スト情報が表示されます。                                                                                                    |
| ホストのIPアドレスの情報が表示されます。                                                     |                                                                                                    |
| <u>Rescanアイコン</u><br>画面を最新の情報に更新します。                                      | Rescanアイコンは画面の状態を最新にします。クリックする<br>と、「Are you sure you want to rescan?」という確認画面が<br>表示されますので、[OK]をクリックします。                                                        |
| SuperTrak アイコン                                                            | 装着しているRAIDカードを表示します。                                                                                                    |
| <u>Controller アイコン</u>                                                    | BIOSバージョン情報の表示の他、パフォーマンス等の各種<br>設定、シンクロナイズやメディアパトロールのスケジュール設<br>定状況の確認、削除ができます。【注意】RHEL5.2環境で<br>は、ドライバのバージョンは正しく表示されません。                                       |
| Physical Drive View アイコン/<br>Physical Drive アイコン                          | 接続されているすべてのHDDの情報が表示されます。メディ<br>アパトロールのスケジュールや、HDDのスプリット、マージは<br>ここで行います。                                                                                       |
| 合ナャイルに繋かつ こいるHDDか表示され<br>  ます。                                            |                                                                                                    |

| Tree View                                         | Management Window表示                                                                         |
|---------------------------------------------------|---------------------------------------------------------------------------------------------|
| <u>Logical Drive View アイコン</u>                    | すべてのロジカルドライブの情報が表示されます。ロジカルド                                                                |
| このホストにあるロジカルドライブの一覧が                              | ライブの作成や削除、シンクロナイズのスケジュールはここで                                                                |
| 表示されます。                                           | 行います。                                                                                       |
| <u>Logical Drive アイコン</u><br>魯Logical Driveを示します。 | 各Logical Driveアイコンをクリックして表示される<br>Management Windowでは、個々のロジカルドライブに対す<br>るリビルド、シンクロナイズが行えます。 |
| <u>Enclosure View アイコン</u> 🛲                      | 本機能は未サポートです。                                                                                |
| <u>Spare Drive View アイコン</u>                      | スペアドライブの情報が表示されます。スペアの作成や削除                                                                 |
| スペアを表示します。                                        | はここで行います。                                                                                   |
| Battery アイコン                                      | バッテリ接続時、バッテリの状態が表示されます。 バッテリ未                                                               |
| バッテリを表示します。                                       | 接続の場合、本アイコンは表示されません。                                                                        |

# 3.4 ユーザアカウントの作成、変更

#### <u>ユーザアカウントの作成</u>

新たなユーザアカウントを作成するには、以下の手順で行ってください。

- 1. 管理者(admin)として WebPAM にログオンする。
- 2. Tree View の User Management をクリックし、Management Window に表示された Create タブをクリッ クする。

| Information Cr    | eate Delete     |                   |                    |                     |
|-------------------|-----------------|-------------------|--------------------|---------------------|
| User Creation     |                 |                   |                    |                     |
| *User ID          | (4              | -20 character(s)) |                    |                     |
| *Display Name     | (4              | -20 character(s)) |                    |                     |
| *Password         | (4              | -8 character(s))  |                    |                     |
| *Retype Password  |                 |                   |                    |                     |
| O Host User Right | S               |                   |                    |                     |
| Host Name         | Creation Rights | Deletion Rights   | Maintenance Rights | Notification Rights |
| localhost         |                 |                   |                    |                     |

3. 以下のように入力する。

| 項目名              | 説明                | 入力可能文字         |
|------------------|-------------------|----------------|
| User ID          | ログオン時に使用するアカウント   | 4~20 バイトの半角英数字 |
| Display Name     | ユーザの名前            | 4~20 バイトの半角英数字 |
| Password         | パスワード             | 4~8 バイトの半角英数字  |
| Retype Password  | Password 欄に入力した内容 |                |
| Host User Rights | このユーザに付与したい権限     |                |

Host User Rights の各権限の意味は以下の通りです。

| 権限           | 定義                                 |
|--------------|------------------------------------|
| Creation     | ロジカルドライブ、スペアの作成、HDD のスプリットを行う権限    |
| Deletion     | ロジカルドライブ、スペアの削除、HDD のマージを行う権限      |
| Maintenance  | リビルド、シンクロナイズ、メディアパトロールの実施、コントローラや物 |
|              | 理ドライブの設定や変更を行う権限                   |
| Notification | イベントを受け取る(ポップアップによる通知を受け取る)権限      |

#### 🚇 ヒント

- ポップアップ通知は、その権限を設定したユーザでWebPAMにログインしている時のみ 表示されます。
- 入力が完了したら、[Submit]をクリックします。 作成が成功すると、「Created Successfully – Display Name(User ID)」と表示されます。 作成したユーザは Information タブの一覧に追加されます。

#### <u>ユーザアカウントの設定変更</u>

既存の User を選択し、Settings タブの Display Name、Password、Retype Password を変更することで、 ユーザ名とパスワードを変更することができます(パスワードの変更は本人のみ可能です)。また、Events タブ でイベント発生時のポップアップ設定を変更できます。ただし、admin 以外のアカウントでログオンしている場合 は、自パスワードと Events 設定の変更のみ実施可能です。

# 3.5 ユーザアカウントの削除

- 1. 管理者(admin)として WebPAM にログオンする。
- 2. Tree View の User Management をクリックし、Management Window に表示された Delete タブをクリックする。
- 3. 削除するユーザを選択して[Delete]をクリックする。
   確認ダイアログボックスが表示されますので[OK]をクリックしてください。

| Microsoft Internet Explorer 🔀 |
|-------------------------------|
| Are you sure to delete ?      |
| OK キャンセル                      |

以上でユーザアカウントが削除されます。

注意
 adminアカウントは削除できません。

# 3.6 各種設定と情報参照

Tree Viewの各アイコンをクリックすると、Management Windowに情報が表示されます。

ここでは、次の様な情報の参照や機能設定が可能です。

#### 3.6.1 Controller

Tree ViewのControllerアイコンを選択すると、Management Windowにコントローラ情報の画面が表示されます。この画面では、BIOSやドライバの情報の表示の他に、パフォーマンス等の各種設定、シンクロナイズやメディアパトロールのスケジュール設定状況の確認、削除ができます。

#### <u>Informationタブ</u>

BIOSやドライバのバージョンを含む、コントローラの情報が表示されます。

#### <u>Settingsタブ</u>

コントローラのパフォーマンスに関する設定が表示されます。

| Controller                        |                        |
|-----------------------------------|------------------------|
| Operation successful.             |                        |
| Information Settings Schedule     |                        |
| View/Change Controller Parameter  |                        |
| Rebuild Rate                      | ◯ Low ④ Medium ◯ High  |
| Media Patrol Rate                 | ⊗ Low ◯ Medium ◯ High  |
| Migration/Expansion Rate          | O Low  Medium O High   |
| Initialization Rate               | O Low  Medium O High   |
| Synchronization Rate              | ◯ Low ⓒ Medium ◯ High  |
| Automatic Rebuild Status          |                        |
| Automatic Rebuild Policy          | ⊙ Free & Spare ◯ Spare |
| Buzzer Status                     | O Enable  O Disable    |
| S.M.A.R.T. Status                 |                        |
| S.M.A.R.T. Check Polling Interval | 120 Second(s)          |
| Battery Not Detected Event        |                        |
|                                   | Submit Reset Default   |

|                          |                                    | 1               |
|--------------------------|------------------------------------|-----------------|
| Rebuild Rate             | リビルド処理の優先度を設定します。                  |                 |
| Media Patrol Rate        | メディアパトロール処理の優先度を設定します。             |                 |
| Migration/Expansion Rate | エクスパンション処理の優先度を設定します。              |                 |
|                          | 重要:本システムではエクスパンション機能は未サポー          | ートです。           |
| Initialization Rate      | Logical Driveのイニシャライズ処理の優先度を設定し    | します。            |
| Synchronization Rate     | シンクロナイズ処理の優先度を設定します。               |                 |
| Automatic Rebuild Status | 自動リビルドの有効/無効を設定します。                |                 |
|                          | 重要:スペアドライブがない場合は、自動リビルドは無          | 対に設定してくだ        |
|                          | さい。                                |                 |
| Automatic Rebuild Policy | 自動リビルドが有効の状態でLogical Driveが縮退し     | た場合、以下の設        |
|                          | 定によって動作が変わります。(Automatic Rebuild S | StatusがDisableの |
|                          | 場合はこの欄は表示されません。)                   |                 |
|                          | Free&Spare:容量が十分な、ロジカルドライブに未構      | 成のHDDがある        |
|                          | 場合、またはスペアドライブがある場合、それを使用し          | 、てリビルドが開始       |
|                          | されます。(スペアドライブが優先的に使用されます。)         | )               |
|                          | Spare:スペアドライブがある場合のみリビルドが開始        | されます。           |
| Buzzer Status            | ブザー鳴動の有効/無効を設定します。                 |                 |
| S.M.A.R.T. Status        | S.M.A.R.T.情報を取得するかどうか設定します。        |                 |
| S.M.A.R.T. Check Polling | S.M.A.R.T.情報を取得する間隔を設定します。(S.M     | .A.R.T. Statusが |
| Interval                 | Disableの場合はこの欄は表示されません。)           |                 |

| Battery Not Detected Event | システムの起動時のWebPAMサービスによるバッテリチェックメッセージ               |
|----------------------------|---------------------------------------------------|
| -                          | をログ登録するかどうかを設定します。(バッテリ接続を検知した場合は                 |
|                            | この設定に関わらず必ずログ登録されます。)                             |
|                            | Enable(デフォルト):起動時のたびにバッテリの状況を確認し、ログに登             |
|                            | 録します。バッテリの接続を検知できない場合(バッテリ未接続の場合を                 |
|                            | 含む)、"Battery cannot be detected"というログが登録されます。 バッテ |
|                            | リが正常状態で接続されていれば、"Battery becomes normal"というロ      |
|                            | グが登録されます。                                         |
|                            | Disable:バッテリの接続を検知できない場合(バッテリ未接続の場合を              |
|                            | 含む)、ログ登録しません。                                     |

設定値を変更した後に、再度この画面を表示した時の値に戻したい場合は[Reset]をクリックしてください。設 定を変更し、有効にしたい場合は、[Submit]をクリックしてください。推奨のデフォルト値(上記の画面イメージ の設定)に戻したい場合はまず[Default]をクリックし、その後[Submit]をクリックしてください。

#### <u>Scheduleタブ</u>

スケジュール済みのタスクの一覧を表示します。

| Contro | Controller                    |                 |                                        |  |  |  |  |  |
|--------|-------------------------------|-----------------|----------------------------------------|--|--|--|--|--|
| Infor  | Information Settings Schedule |                 |                                        |  |  |  |  |  |
| Sc Sc  | C Schedule List               |                 |                                        |  |  |  |  |  |
| Select | Target                        | Action Name     | Description                            |  |  |  |  |  |
|        | All Physical Drive(s)         | Media Patrol    | Start at 00:00 every Wednesday.        |  |  |  |  |  |
|        | All Logical Drive(s)          | Synchronization | Start at 05:00 on the 1st every month. |  |  |  |  |  |
|        | Delete Reset                  |                 |                                        |  |  |  |  |  |

スケジュールされたタスクを削除したい場合は、該当のタスクの[Select]チェックボックスにチェックを入れ、 [Delete]をクリックしてください。

### 3.6.2 Physical Drive View

Tree ViewのPhysical Drive Viewアイコンを選択すると、Management Windowに現在のPhysical Driveの概要が表示されます。この画面では、Physical Driveのステータス情報の確認、メディアパトロールのスケジュール、不良ブロック情報の表示や保存ができます。また、個々のHDDのスプリット、マージはここで行います。

#### <u>Informationタブ</u>

| Information Calif. Manus Madia Datest Schoolder DSL                                                                                                    |                                                                         |                            |                    |             |     |           |            |
|----------------------------------------------------------------------------------------------------|-------------------------------------------------------------------------|----------------------------|--------------------|-------------|-----|-----------|------------|
| mormation                                                                                                    | Shur                                                                    | wei ge                     | Meula Pauloi Scheu | ne          | DOL |           |            |
| Physical Dr                                                                                                    | ive Overv                                                               | iew                        |                    |             |     |           |            |
| Irive Model                                                                                                    |                                                                         |                            |                    | Port Number |     | Capacity  | Status     |
| VDC WD1600JS                                                                                                    | 19MHB0                                                                  |                            |                    | 1           |     | 160.04 GB | Rebuilding |
| VDC WD1600JS                                                                                                    | 19MHB0                                                                  |                            |                    | 2           |     | 160.00 GB | Functional |
| VDC WD1600JS                                                                                                    | 19MHB0                                                                  |                            |                    | 3           |     | 160.00 GB | Functional |
| VDC WD800JD-1                                                                                                    | 9LSA0                                                                   |                            |                    | 4           |     | 80.02 GB  | Functional |
| C Drive on Por<br>Assigned LD 1-<br>159.97 GB                                                                                                    | t 1 - 160.0<br>1                                                        | 4 GB                       |                    |             |     |           |            |
| Drive on Por<br>Assigned LD 1-<br>159.97 GB<br>Drive on Por<br>Assigned LD 1-<br>159.93 GB                                                                  | t 1 - 160.0<br>1<br>t 2 - 160.0<br>2                                    | 4 68<br>0 68               |                    |             |     |           |            |
| Drive on Por<br>Assigned LD 1<br>159.97 GB     Drive on Por<br>Assigned LD 1<br>159.93 GB     Drive on Por                                                  | t 1 - 160.0<br>1<br>t 2 - 160.0<br>2<br>t 3 - 160.0                     | 4 6 B<br>0 6 B<br>0 6 B    |                    |             |     |           |            |
| Drive on Por<br>Assigned LD 1-<br>159.97 GB     Drive on Por<br>Assigned LD 1-<br>159.93 GB     Drive on Por<br>Assigned LD 1-<br>159.93 GB                 | t 1 - 160.0<br>1<br>t 2 - 160.0<br>2<br>t 3 - 160.0<br>3                | 4 68<br>0 68<br>0 68       |                    |             |     |           |            |
| Drive on Por<br>Assigned LD 1<br>159.97 GB     Drive on Por<br>Assigned LD 1.<br>159.93 GB     Drive on Por<br>Assigned LD 1.<br>159.93 GB     Drive on Por | t 1 - 160.0<br>1<br>t 2 - 160.0<br>2<br>t 3 - 160.0<br>3<br>t 4 - 80.02 | 4 68<br>0 68<br>0 68<br>68 |                    |             |     |           |            |

| Physical Drive Overview |                                        |
|-------------------------|----------------------------------------|
| Drive Model             | このHDDのベンダID                            |
| Port Number             | このHDDが接続されているコントローラのポート番号              |
| Capacity                | このHDD全体の容量(GB)                         |
| Status                  | このHDDのステータス                            |
|                         | Functional HDDは正常に動作しています。             |
|                         | Rebuilding リビルドを行っている状態です。             |
|                         | Synchronizing シンクロナイズを行っている状態です。       |
|                         | Initializing イニシャライズを行っている状態です。        |
|                         | Offline HDDがSet Down (Failed)している状態です。 |

Graphic View

各HDDの情報がグラフィカルに表示されます。

# <u> ヒント</u>

- WebPAM上では、1000bytes単位で容量を表示しているため、OS上から見た容量 (1024bytes単位)と異なる値になります。
- Physical Drive Overviewのデバイス情報を示すバーの上にカーソルを位置づけると、 そのブロックの情報(The block information)が表示されます。このブロックが割り当てられているLogical Drive名、ステータス、バックグラウンドタスク等の情報が表示されます。

#### <u>Splitタブ</u>

「3.7 ハードディスクドライブのスプリットとマージ」を参照してください。

#### <u>Mergeタブ</u>

「3.7 ハードディスクドライブのスプリットとマージ」を参照してください。

#### <u>Media Patrol Scheduleタブ</u>

「3.11 メディアパトロール」を参照してください。

#### <u>BSLタブ</u>

Physical Driveの不良セクタリスト(Bad Sector List)を表示します。

Physical Driveに修復不能なメディアエラーを発見すると、WebPAMはその情報を不良セクタリストに登録します。

| Physical Drive View |           |              |                       |       |        |         |
|---------------------|-----------|--------------|-----------------------|-------|--------|---------|
| Information         | Split     | Merge        | Media Patrol Schedule | BSL   |        |         |
| Sad Sector          | Log List  | t - Drive or | Port 1                |       |        |         |
| No Bad Sector(s)    | ) logged. |              |                       |       |        |         |
| Sad Sector          | Log Lis   | t - Drive or | n Port 2              |       |        |         |
| LBA                 |           |              |                       | Count | Status | Flags   |
| 0x00000009508cce    |           |              |                       | 0x 1  | 0x 51  | 0x 8001 |
| 0x00000009508ccf    |           |              |                       | 0x 1  | 0x 51  | 0x 8001 |
| 0x00000009508cd0    |           |              |                       | 0x 1  | 0x 51  | 0x 8001 |
| 0×000000000950      | )8cd1     |              |                       | 0x 1  | 0x 51  | 0x 8001 |
| 0×000000000950      | )8cdc     |              |                       | 0x 1  | 0x 51  | 0× 8001 |
| 0x00000009508cdd    |           |              |                       | 0x 1  | 0x 51  | 0x 8001 |
| 0x000000009508cde   |           |              |                       | 0x 1  | 0x 51  | 0× 8001 |
| )x000000000508-44   |           |              |                       |       |        |         |

「Save BSL」をクリックすると、すべてのHDDのBSL情報をファイルに保存できます。

# 3.6.3 Physical Drive

Tree ViewのPhysical Drive View配下にある個々のPhysical Driveアイコンをクリックすると、Management WindowにそのHDDの情報が表示されます。

| Information                 | Settings       | Media Patrol | BSL        | Locate Drive |  |
|-----------------------------|----------------|--------------|------------|--------------|--|
| 🗢 Basic Inform              | nation         |              |            |              |  |
| Drive Model                 |                | W            | DC WD80    | JD-22JNA0    |  |
| Serial Number               |                | W            | D-VVMAM9   | 2569846      |  |
| Firmware Versio             | n              | 05           | .01C05     |              |  |
| Port Number                 |                | 1            |            |              |  |
| Target ID                   |                | 0            |            |              |  |
| Enclosure                   |                | No           | ne         |              |  |
| O Drive Inform              | nation         |              |            |              |  |
| Drive Status                |                | Fu           | Functional |              |  |
| Background Acti             | vity           | ldi          | Idle       |              |  |
| Capacity                    |                | 80           | 80.02 GB   |              |  |
| Ultra DMA Mode              |                | UC           | UDMA5      |              |  |
| S.M.A.R.T. Status           | 5              | He           | Healthy    |              |  |
| Write Cache Stat            | us             | En           | able       |              |  |
| O Graphic Vie               | w              |              |            |              |  |
| 🕄 Drive on Por              | t 1 - 80.02 GB |              |            |              |  |
| Assigned LD 1-1<br>79.95 GB |                |              |            |              |  |

#### **Basic Information**

| Drive Model      | このHDDのベンダID               |
|------------------|---------------------------|
| Serial Number    | このHDDのシリアル番号              |
| Firmware Version | このHDDのファームウェアバージョン        |
| Port Number      | このHDDが接続されているコントローラのポート番号 |
| Target ID        | 使用しません                    |
| Enclosure        | 使用しません                    |

#### **Drive Information**

| 2                   |                                     |
|---------------------|-------------------------------------|
| Drive Status        | このHDDのステータス                         |
|                     | Functional:HDDは正常に動作しています           |
|                     | Rebuilding:リビルド中                    |
|                     | Synchronizing:シンクロナイズ中              |
|                     | Initializing:イニシャライズ中               |
|                     | Offline:HDDがSet Down (Failed)している状態 |
| Background Activity | このHDDのバックグラウンドタスクの状態                |
|                     | ldle:バックグラウンドタスクなし                  |
|                     | Patrolling:メディアパトロール実行中             |
|                     | Patrol Paused:メディアパトロール停止中          |
| Capacity            | このHDDの容量(GB)                        |
| Ultra DMA Mode      | このHDDが稼動しているUDMAモード                 |
| S.M.A.R.T. Status   | このHDDのS.M.A.R.T.のステータス              |
| Write Cache Status  | このHDDのライトキャッシュステータス                 |

Graphic View

各HDDの情報がグラフィカルに表示されます。

### <u>Settingsタブ</u>

| Physical Drive Information |                  |                    |              |  |  |
|----------------------------|------------------|--------------------|--------------|--|--|
| Operation successful.      |                  |                    |              |  |  |
| Information Settings       | Media Patrol     | BSL                | Locate Drive |  |  |
| O View/Change Physical E   | Irive Parameters |                    |              |  |  |
| Write Cache Enabled        |                  |                    | Disable      |  |  |
| NCQ Enabled                |                  | ⊙ Enable ◯ Disable |              |  |  |
|                            |                  |                    | Submit Reset |  |  |

| Write Cache Enabled | HDDのライトキャッシュの有効/無効を設定します。デフォル<br>ト値(推奨値)はDisable(無効)です。                                                                   |
|---------------------|----------------------------------------------------------------------------------------------------|
| NCQ (TCQ) Enabled   | NCQ/TCQ対応のHDDについてNCQ/TCQ設定の有効/無<br>効を設定します。デフォルト値(推奨値)はEnable(有効)で<br>す。NCQ/TCQに対応していないHDDが接続されている場<br>合は、本オプションは表示されません。 |

値を変更した場合は、Submitをクリックして決定してください。

### <u> 注意</u>

- 本オプションのライトキャッシュ設定はHDDに対するものであり、ディスクアレイコントローラ 上のキャッシュとは別のものです。バッテリ実装時のロジカルドライブのライトキャッシュ設 定については、「3.6.5 Logical Drive」の各ロジカルドライブのライトキャッシュ設定の説明 を参照してください。
- ・ HDDのライトキャッシュの設定は「無効」(Disable)を推奨します。もし性能不足を感じられた場合は、無停電電源装置(UPS)を利用するなど電源瞬断への防止策をはかった上で「有効」(Enable)に設定してください。

#### <u>Media Patrolタブ</u>

「3.11 メディアパトロール」を参照してください。

#### <u>BSLタブ</u>

個々のHDDのBSL (Bad Sector List)情報が確認できます。

#### <u>Locate Driveタブ</u>

本機能はサポート対象外です。使用しないでください。

#### 3.6.4 Logical Drive View

Tree ViewのLogical Drive Viewアイコンを選択すると、Management Windowに現在のロジカルドライブの概要が表示されます。

| Logical Drive View       |                                                    |      |        |                     |            |          |  |
|--------------------------|----------------------------------------------------|------|--------|---------------------|------------|----------|--|
| Information              | Information Create Delete Synchronization Schedule |      |        |                     |            |          |  |
| S Logical Drive Overview |                                                    |      |        |                     |            |          |  |
| Assigned Name RAID Level |                                                    |      | Status | Background Activity | Capacity   |          |  |
| PROMISE LD 1             |                                                    | RAID | 1      | Critical            | Rebuilding | 79.93 GB |  |

#### <u>Informationタブ</u>

| Assigned Name       | ロジカルドライブの名前                          |
|---------------------|--------------------------------------|
| RAID Level          | RAIDレベル                              |
| Status              | このロジカルドライブのステータス                     |
|                     | Functional:正常、Critical:縮退、Offline:故障 |
| Background Activity | このロジカルドライブに関係するバックグラウンドタスク           |
|                     | ldle: バックグラウンドタスクなし                  |
|                     | Rebuilding:リビルド中                     |
|                     | Synchronizing:シンクロナイズ中               |
|                     | Initializing: イニシャライズ中               |
| Capacity            | このロジカルドライブの容量                        |

Statusに表示されるロジカルドライブの状態一覧は以下になります。

Functional ロジカルドライブは正常に動作しています。

Critical 冗長性のあるロジカルドライブで、同ロジカルドライブを構成するHDDが1台故障 した場合に表示されます。冗長性がなくなっていますので、早急にリビルドを行う 必要があります。

Offline ロジカルドライブの復旧が不可能な状態(RAIDレベルが0のロジカルドライブでの HDD故障、RAIDレベルが5のロジカルドライブでHDDが2台故障した場合など)に なった場合に表示されます。該当のロジカルドライブを削除し、故障したHDDを交 換して再度ロジカルドライブを作成してください。

Information タブ内の各ロジカルドライブの名前(Assigned Name)をクリックすることで、そのロジカルドライブの情報が表示されます。

#### <u>Createタブ</u>

「3.8 ロジカルドライブの作成」を参照してください。

#### <u>Deleteタブ</u>

「3.9 ロジカルドライブの削除」を参照してください。

#### <u>Synchronization Scheduleタブ</u>

「3.10 ロジカルドライブのシンクロナイズ」を参照してください。

#### 3.6.5 Logical Drive

Tree ViewのLogical Drive View配下にある個々のLogical Driveアイコンをクリックすると、Management WindowにそのHDDの情報が表示されます。

#### <u>Informationタブ</u>

| Information Settings Rebuild | Synchronization | Initialization | Activation |
|------------------------------|-----------------|----------------|------------|
| Basic Information            | ·               | ~ <u> </u>     |            |
| Assigned Name                | BootRAID1       |                |            |
| RAID Level                   | RAID 1          |                |            |
| Capacity                     | 79.95 GB        |                |            |
| Status                       | Functional      |                |            |
| Background Activity          | Idle            |                |            |
| Graphic View                 |                 |                |            |
| G Drive on Port 1 - 80.02 GB |                 |                |            |
| Assigned LD 1-1<br>79.95 GB  |                 |                |            |
| G Drive on Port 2 - 80.02 GB |                 |                |            |
| Assigned LD 1-2<br>79.95 GB  |                 |                |            |

| Assigned Name             | ロジカルドライブの名前                          |
|---------------------------|--------------------------------------|
| RAID Level                | RAIDレベル                              |
| Capacity                  | このロジカルドライブの容量                        |
| Status                    | このロジカルドライブのステータス                     |
|                           | Functional:正常、Critical:縮退、Offline:故障 |
| Background Activity       | このロジカルドライブに関係するバックグラウンドタスク           |
|                           | ldle:バックグラウンドタスクなし                   |
|                           | Rebuilding(nn%):リビルド中                |
|                           | Synchronizing(nn%):シンクロナイズ中          |
|                           | Initialization(nn%):イニシャライズ中         |
| Background Activity State | バックグラウンドタスクの状態                       |
| (バックグラウンドタスクがある時に表示されます)  | Running:実行中、Paused:停止中               |

Graphic View

各HDDの情報がグラフィカルに表示されます。

#### <u>Settingsタブ</u>

| Logical Drive Information        |                                |                  |  |
|----------------------------------|--------------------------------|------------------|--|
| Information Settings Rebuild     | Synchronization Initialization | Activation       |  |
| View/Change Logical Drive Parame | ters                           |                  |  |
| Assigned Name                    | BootRAID1                      |                  |  |
| Write Cache Mode                 | ◯ Write Through ◯ Write Back ⓒ | Auto Switch      |  |
| Write Cache Status               | Write Back                     |                  |  |
|                                  | Submit Res                     | et               |  |
| Assigned Name                    |                                | <br>ロジカルドライブの名前  |  |
| Write Cache Mode                 |                                | 選択されたライトキャッシュモード |  |
| Write Cache Status               |                                | 現在のライトキャッシュステータス |  |

Write Cache Modeで、ロジカルドライブのライトキャッシュモードを設定します。

| Write Through | この設定を選択した場合は書き込み時にキャッシュを使用しません。                                                                                                    |
|---------------|----------------------------------------------------------------------------------------------------|
| Write Back    | この設定を選択した場合は書き込み時に常にキャッシュを使用します。この設定<br>をすることで書き込み性能の向上が期待できますが、バッテリ残量が少ない場合<br>の電源断時のデータの保全性が低くなるため、使用はお勧めできません。                                                                                                    |
| Auto Switch   | 増設バッテリが接続され残量が十分にある場合はWrite Backモードで動作し、書<br>き込み性能の向上が期待できます。残量が少ない場合はWrite Throughモードで<br>動作し、電源断時のデータの保全性を確保できます。「AutoSwitch」にしている場<br>合、Battery情報のStateがFully Charged以外で、かつ電圧あるいは温度が異<br>常状態にある場合(電圧の値が3.9Vより低い場合、あるいは温度が10℃未満か<br>60℃超の場合)、「Write Through」へ自動的に変更されます。また、以下のログ<br>が登録されます。<br>AutoCache write mode of logical drive "%s" is changed to %s |

変更した場合は、[Submit]をクリックして変更を有効にしてください。

#### <u>Rebuildタブ</u>

「3.12 ロジカルドライブのリビルド」を参照してください。

#### <u>Synchronizationタブ</u>

「3.11 ロジカルドライブのシンクロナイズ」を参照してください。

#### <u>Initializationタブ</u>

「3.8 ロジカルドライブの作成」を参照してください。

#### <u>Activationタブ</u>

使用できません。

#### 3.6.6 Enclosure

本機能は未サポートです。

#### 3.6.7 Spare Drive View

Tree ViewのSpare Drive Viewアイコンをクリックすると、Management WindowにそのHDDの情報が表示されます。

#### <u>Informationタブ</u>

現在設定されているスペアドライブの状態がグラフィカルに表示されます。

| Spare Drive Vie           | Spare Drive View |                        |         |  |  |  |  |  |
|---------------------------|------------------|------------------------|---------|--|--|--|--|--|
| Information               | Create           | Delete                 |         |  |  |  |  |  |
| O Graphic Vie             | w                |                        |         |  |  |  |  |  |
| 🛈 Drive on Por            | t 3 - 120.03 ·   | эв                     |         |  |  |  |  |  |
| Global Spare<br>119.96 GB |                  |                        |         |  |  |  |  |  |
| 🛈 Drive on Poi            | t 4 - 120.00 ·   | зв                     |         |  |  |  |  |  |
| Global Spare<br>119.93 GB |                  |                        |         |  |  |  |  |  |
| Available                 | Assigned         | i <mark>E</mark> Spare | Invalid |  |  |  |  |  |

#### <u>Createタブ</u>

「3.13.1 スペアドライブの作成」を参照してください。

#### <u>Deleteタブ</u>

「3.13.2 スペアドライブの削除」を参照してください。

#### 3.6.8 Battery

Tree ViewのBatteryアイコンを選択すると、温度、電圧、充電状態の情報が下図のように表示されます。

| Battery           |                |
|-------------------|----------------|
| Information       |                |
| Sasic Information |                |
| Temperature       | 41.9°C/107.4°F |
| Voltage           | 4.2 V          |
| State             | Fully Charged  |

| Temperature | バッテリの温度を表示します。<br>注意:温度値を読み込む場合にリトライを行う場合があります。その場合は「Now<br>Reading」と表示されます。                                                                                                    |
|-------------|----------------------------------------------------------------------------------------------------|
| Voltage     | バッテリの電圧を表示します。<br>注意 : 電圧値を読み込む場合にリトライを行う場合があります。その場合は「Now<br>Reading」と表示されます。充電中にも「Now Reading」と表示されます。                                                                                                    |
| State       | <ul> <li>バッテリの充電状態を示します。</li> <li>Fully Charged: 十分充電されています</li> <li>Charging: 充電中です</li> <li>Discharging: 放電中です</li> <li>Recondition: バッテリ状態調整中です</li> <li>Now Reading: バッテリ状態調査中です</li> <li>Malfunction: バッテリの状態が異常です</li> </ul> |

・ロジカルドライブのWrite Cache Modeの設定を「AutoSwitch」にしている場合、StateがFully Charged以 外で、電圧あるいは温度が異常状態にある場合(電圧の値が3.9Vより低い場合、あるいは温度が10℃未満 か60℃超の場合)、「Write Through」へ自動的に変更されます。また、以下のログが登録されます。

AutoCache write mode of logical drive "%s" is changed to Write Through ※%sはロジカルドライブ名

# 3.7 ハードディスクドライブのスプリットとマージ

### 3.7.1 スプリット

1 つの HDD を 2 つに分割し、ロジカルドライブのメンバとして使用できます。 以下の手順でスプリットを実施します。

1. Tree View の Physical Drive View をクリックする。

| formation Split Merge                                                                                                    | Media Patrol Schedule | BSL       |           |            |
|----------------------------------------------------------------------------------------------------|-----------------------|-----------|-----------|------------|
| Physical Drive Overview                                                                                                    |                       |           |           |            |
| rive Model                                                                                                    | Po                    | rt Number | Capacity  | Status     |
| VDC VVD1600JS-19MHB0                                                                                                    | 1                     |           | 160.04 GB | Rebuilding |
| VDC VVD1600JS-19MHB0                                                                                                    | 2                     |           | 160.00 GB | Functional |
| VDC VVD1600JS-19MHB0                                                                                                    | 3                     |           | 160.00 GB | Functional |
| VDC WD800JD-19LSA0                                                                                                    | 4                     |           | 80.02 GB  | Functional |
| (3) Drive on Port 1 - 160.04 GB<br>Assigned LD 1-1<br>159.97 GB                                                                                                    |                       |           |           |            |
| O Drive on Port 1 - 160.04 GB     Assigned LD 1-1     159.97 GB     Drive on Port 2 - 160.00 GB     Assigned LD 1-2     150.93 CP                                                                                                    |                       |           |           |            |
| Drive on Port 1 - 180.04 GB           Assigned LD 1-1           159.97 GB           Drive on Port 2 - 180.00 GB           Assigned LD 1-2           159.93 GB           Drive on Port 3 - 180.00 GB                                                                                          |                       |           |           |            |
| Drive on Port 1 - 160.04 GB     Assigned LD 1-1     159.97 GB     Drive on Port 2 - 160.00 GB     Assigned LD 1-2     159.93 GB     Drive on Port 3 - 160.00 GB     Assigned LD 1-3     159.93 GB                                                                                            |                       |           |           |            |
| O Drive on Port 1 - 160.04 6B           Assigned LD 1-1           159.97 6B           O Drive on Port 2 - 160.00 6B           Assigned LD 1-2           159.93 6B           O Drive on Port 3 - 160.00 6B           Assigned LD 1-3           159.93 6B           Drive on Port 4 - 80.02 6B |                       |           |           |            |

2. Management Window の Split タブをクリックする。

| Physical Drive | View      |       |                       |              |          |  |
|----------------|-----------|-------|-----------------------|--------------|----------|--|
| Information    | Split     | Merge | Media Patrol Schedule | BSL          |          |  |
| 🗢 Split Param  | eters     |       |                       |              |          |  |
| Split Size     |           |       | 40000                 | мв           |          |  |
| O Physical Dr  | ive Overs | view  |                       |              |          |  |
| Select         |           | F     | Port Number           |              | Capacity |  |
|                |           | 4     | 1                     |              | 80.02 GB |  |
|                |           |       |                       | Submit Reset |          |  |

[Split Size]に、2分割のうちの最初のブロックのサイズを入力します。この時、サイズの単位がMBであることに注意してください。

Physical Drive Overviewで、スプリットしたいHDDの[Select]チェックボックスにチェックを入れます。

3. [Submit]をクリックする。

| nformation Split Merge Med                                                                                                    | a Patrol Schedule BSL |           |            |
|----------------------------------------------------------------------------------------------------|-----------------------|-----------|------------|
| Physical Drive Overview                                                                                                    |                       |           |            |
| Irive Model                                                                                                    | Port Number           | Capacity  | Status     |
| VDC VVD1600JS-19MHB0                                                                                                    | 1                     | 160.04 GB | Rebuilding |
| VDC VVD1600JS-19MHB0                                                                                                    | 2                     | 160.00 GB | Functional |
| ADC WD1600JS-19MHB0                                                                                                    | 3                     | 160.00 GB | Functional |
| NDC WD800JD-19LSA0                                                                                                    | 4                     | 80.02 GB  | Functional |
| Graphic View     Graphic View     Drive on Port 1 - 180.04 GB     Assigned LD 1-1     159.97 GB     Drive as Bet 3 - 180.00 GB                                                                                                    |                       |           |            |
| Graphic View     Drive on Port 1 - 180.04 GB     Assigned LD 1-1     159.97 GB     Drive on Port 2 - 180.00 GB     Assigned LD 1-2     159.93 GB                                                                                                  |                       |           |            |
| Graphic View     Drive on Port 1 - 180.04 GB     Assigned LD 1-1     159.97 GB     Drive on Port 2 - 180.00 GB     Assigned LD 1-2     159.93 GB     Drive on Port 3 - 180.00 GB                                                                  |                       |           |            |
| Graphic View     Drive on Port 1 - 180.04 GB     Assigned LD 1-1     159.97 GB     Drive on Port 2 - 180.00 GB     Assigned LD 1-2     159.93 GB     Drive on Port 3 - 180.00 GB     Assigned LD 1-3     159.93 GB                                |                       |           |            |
| Graphic View     Drive on Port 1 - 180.04 GB     Assigned LD 1-1     159.97 GB     Drive on Port 2 - 180.00 GB     Assigned LD 1-2     159.93 GB     Drive on Port 3 - 180.00 GB     Assigned LD 1-3     159.93 GB     Drive on Port 4 - 80.02 GB |                       |           |            |

HDDがスプリットされます。

### 3.7.2 マージ

スプリットした HDD を再び 1 つにすることができます。 以下の手順でマージを実施します。

1. Tree View の Physical Drive View をクリックする。

2. Management Window の Merge タブをクリックする。

| Physical Drive View |          |       |                       |              |          |  |
|---------------------|----------|-------|-----------------------|--------------|----------|--|
| Information         | Split    | Merge | Media Patrol Schedule | BSL          |          |  |
| Physical Dr         | ive Over | view  |                       |              |          |  |
| Select              |          |       | Port Number           |              | Capacity |  |
|                     |          |       | 4                     |              | 80.02 GB |  |
|                     |          |       |                       | Submit Reset | 10.<br>1 |  |

Physical Drive Listで、マージしたいHDDの[Select]チェックボックスにチェックを入れます。

#### 3. [Submit]をクリックする。

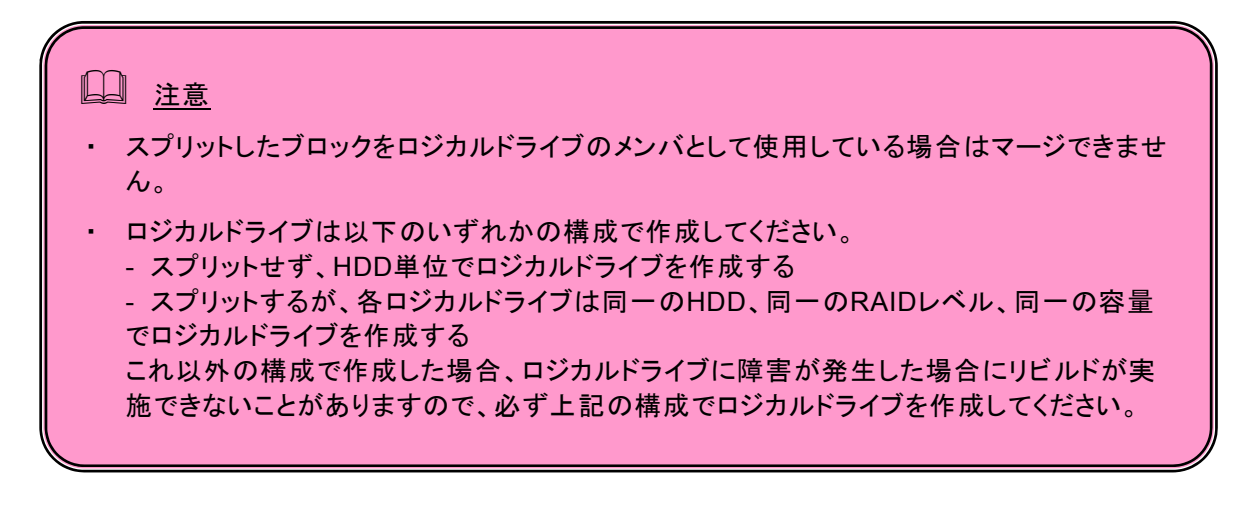

### <u> 注意</u>

ロジカルドライブは以下のいずれかの構成で作成してください。 - スプリットせず、HDD単位でロジカルドライブを作成する - スプリットするが、各ロジカルドライブは同一のHDD、同一のRAIDレベル、同一の容量で ロジカルドライブを作成する これ以外の構成で作成した場合、ロジカルドライブに障害が発生した場合にリビルドが実 施できないことがありますので、必ず上記の構成でロジカルドライブを作成してください。

1. Tree View で、Logical Drive View をクリックする。

2. Management Window で Create タブをクリックする。

| ogical Drive View                                                                                     |                                                                                                    |  |  |  |  |  |
|----------------------------------------------------------------------------------------------------|----------------------------------------------------------------------------------------------------|--|--|--|--|--|
| nformation Create Delete                                                                              | Synchronization Schedule                                                                                                    |  |  |  |  |  |
| Step 1. Select RAID Level<br>Step 2. Select Drives<br>Step 3. Assign a Name<br>Step 4. Final Settings | Select RAID Level<br>Redundant Array of Independent Disks (RAID) combines multiple physical drives to form one<br>logical drive.                                                                                                    |  |  |  |  |  |
|                                                                                                    | <ul> <li>RAID 0 - Data striped across 2 or more drives for increased performance but no data protection</li> <li>RAID 1 - Mirrored pairs of drives for data protection with increased read performance</li> <li>RAID 5 - Striped parity on 3 or more drives, ultimate data protection, capacity and performance balance</li> </ul> |  |  |  |  |  |
|                                                                                                    | RAID 10 - Data mirrored then striped across 4 drives, for double drive failure protection                                                                                                    |  |  |  |  |  |
|                                                                                                    | ex Prev Next >>                                                                                                    |  |  |  |  |  |

現在作成可能な RAID レベルが表示されます。作成する RAID レベルを選択し、[Next]をクリックします。

3. ロジカルドライブのサイズと、使用するディスクドライブを指定する。

| nformation                                           | Create                                                         | Delete           | Synchronization Schedule                                                                                                    |
|------------------------------------------------------|----------------------------------------------------------------|------------------|----------------------------------------------------------------------------------------------------|
| Step 1. S<br>>> Step 2. S<br>Step 3. A<br>Step 4. Fi | elect RAID L<br>Select Drive<br>.ssign a Narr<br>inal Settings | evel<br>is<br>ie | Select Drives         RAID 1 Mirror: Data is mirrored over a pair of drives for redundancy and increased read performance.         Logical Drive Size         Image: MB         Image: Use Maximum Capacity         Please select 2 drives for RAID 1.         Image: Drive on Port 3 - 120.0 GB         Image: Pree         Image: Bound GB         Image: Drive on Port 4 - 120.0 GB         Image: Pree         Image: Drive on Port 4 - 120.0 GB         Image: Pree         Image: Drive on Port 4 - 120.0 GB         Image: Pree         Image: Drive on Port 4 - 120.0 GB         Image: Pree         Image: Drive on Port 4 - 120.0 GB         Image: Pree         Image: Drive on Port 4 - 120.0 GB         Image: Pree         Image: Drive on Port 4 - 120.0 GB         Image: Pree         Image: Drive on Port 4 - 120.0 GB         Image: Pree         Image: Drive on Port 4 - 120.0 GB         Image: Pree         Image: Drive on Port 4 - 120.0 GB         Image: Pree         Image: Pree         Image: Pree         Image: Pree         Image: Pree         Image: Pree         Image: Pree         Image: Pree |

・ Logical Drive Size ではロジカルドライブの容量を指定します。

HDD の最大限の容量を使用したい場合は、Use Maximum Capacity のチェックボックスをオンにしてください(デフォルトはオン)。容量を指定したい場合は、チェックボックスをオフにして Logical Drive Size に値を入

カします。単位は MB です。

例)40GBのサイズで作成したい場合:「40000」と入力してください。

・使用する物理ドライブを選択します。選択可能なドライブは黒い枠で囲まれています。選択すると、赤い枠で 囲まれて表示されます。

[Next]をクリックします。

4. Assigned Name にロジカルドライブの名称を入力し、[Next]をクリックする。

| gical Drive View nformation Create Delete Syn                                                                         | chronization Schedule                                        |                                                                 |
|----------------------------------------------------------------------------------------------------|--------------------------------------------------------------|-----------------------------------------------------------------|
| Step 1. Select RAID Level<br>Step 2. Select Drives<br>>> <mark>Step 3. Assign a Name</mark><br>Step 4. Final Settings | Assign a Name<br>Assign a name to the logic<br>Assigned Name | Cogical Drive 1 (1-32 character(s)) <c next="" prev="">&gt;</c> |

5. 「Name」欄のロジカルドライブ名、「RAID Level」の RAID レベル「Logical Drive Size」のロジカルドライブ 容量を確認し、その他のオプションを選択する。

各オプションの意味は以下の通りです。

| ogical Drive V                                                      | iew                                                           |                |        |                                          |                                              |   |
|---------------------------------------------------------------------|---------------------------------------------------------------|----------------|--------|------------------------------------------|----------------------------------------------|---|
| Information                                                         | Create                                                        | Delete         | Synchi | ronization Schedule                      |                                              |   |
| Step 1. Se<br>Step 2. Se<br>Step 3. A:<br>>> <mark>Step 4. F</mark> | elect RAID Le<br>elect Drives<br>ssign a Name<br>inal Setting | evel<br>e<br>s |        | Final Settings                           | changes here.                                |   |
|                                                                     |                                                               |                |        | Name<br>RAID Level<br>Logical Drive Size | Logical Drive 1<br>RAID 1<br>Maximum Capacit | Y |
|                                                                     |                                                               |                |        | Stripe Block Size                        | 64 KB                                        | × |
|                                                                     |                                                               |                |        | Write Cache                              | Auto Switch                                  | * |
|                                                                     |                                                               |                |        | Gigabyte Boundary                        | None                                         | × |
|                                                                     |                                                               |                |        | Initialization                           | None                                         | * |
|                                                                     |                                                               |                |        |                                          | << Prev Finish                               |   |

| Stripe Block Size | ロジカルドライブのブロックサイズ。 デフォルトは 64KB です。                          |
|-------------------|------------------------------------------------------------|
|                   | ※RAID1 は 64KB 固定です。                                        |
| Write Cache       | AutoSwitch、WriteThrough、WriteBackのいずれかを選択します。              |
|                   | 下記の「ライトキャッシュモード」を参照してください。                                 |
| Gigabyte Boundary | 常に設定は None です。                                             |
| Initialization    | None、Quick Initialization、Full Initialization のいずれかを選択します。 |
|                   | 下記の「Initialization の種類」を参照してください。                          |
|                   | ※RAID0 の場合グレイアウトされます。                                      |

ライトキャッシュモード

Write Cache Mode で、ロジカルドライブのライトキャッシュモードを設定します。詳細は「3.6.5 Logical Drive」の Settings タブにある Write Cache Mode の説明を参照してください。

| Auto Switch   | 増設バッテリが接続され残量が十分にある場合はWrite Backモードで動作 |
|---------------|----------------------------------------|
| (推奨)          | し、書き込み性能の向上が期待できます。残量が少ない場合はWrite      |
|               | Throughモードで動作し、電源断時のデータの保全性を確保できます。    |
| Write Through | この設定を選択した場合は書き込み時にキャッシュを使用しません。        |
| Write Back    | この設定を選択した場合は書き込み時に常にキャッシュを使用します。この     |
|               | 設定をすることで書き込み性能の向上が期待できますが、バッテリ残量が少     |
|               | ない場合の電源断時のデータの保全性が低くなるため、使用はお勧めできま     |
|               | せん。                                    |

Initialization の種類

| None (推奨)            | ロジカルドライブのイニシャライズ処理を行いません。                |
|----------------------|------------------------------------------|
| Quick Initialization | マスタブートセクタのみを初期化します。                      |
| Full Initialization  | ロジカルドライブ全体に対してイニシャライズ処理を実施し整合性を整え<br>ます。 |

6. 選択後、「Finish」をクリックする。

ロジカルドライブの作成が完了します。作成したロジカルドライブは Tree View にアイコンが追加されます。

# □□ <u>注意</u>

Linux環境でロジカルドライブを作成すると、「SuperTrak EX8350 – Controller #: Logical drive "(ロジカルドライブ名)" created. Maybe you need to reboot your computer.」という内容のポップアップが表示されます。Linux環境では、ロジカルドライブ を作成後に一旦再起動を実施しないとOSから認識できないため、注意として促されるも のです。

<u>
レント
</u>

Full Initializationを選択すると、ロジカルドライブ作成後イニシャライズ処理が開始され ます。イニシャライズ処理のステータスは、作成したLogical DriveのInitializationタブで 確認できます。(Initializationタブはイニシャライズ処理中のみ有効になります。)

# 3.9 ロジカルドライブの削除

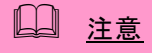

システムファイル(OS)が入ったロジカルドライブは絶対に削除しないでください。ロジカルドラ イブの削除を行う場合は必ず確認してから削除してください。

- 1. Tree View で、Logical Drive View をクリックする。
- 2. Management Window で Delete タブをクリックする。

| Informa | tion Create Dele  | te Synchronization Sch | edule      |                     |          |
|---------|-------------------|------------------------|------------|---------------------|----------|
| C Logic | al Drive Overview |                        |            |                     |          |
| Select  | Assigned Name     | RAID Level             | Status     | Background Activity | Capacity |
|         | BootRAID1         | RAID 1                 | Functional | Idle                | 79.95 GB |
|         | Logical Drive 1   | RAID 1                 | Functional | Idle                | 39.99 GB |

削除するロジカルドライブの[Select]チェックボックスにチェックを入れ、[Submit]をクリックします。 3. 以下の確認画面が表示される。

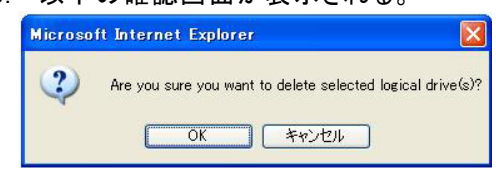

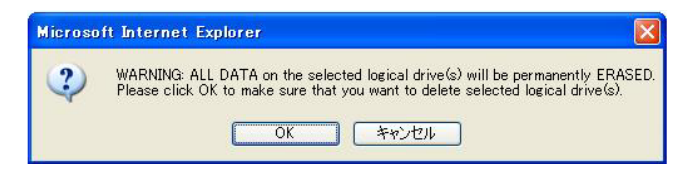

確認したら、OK をクリックする。

# 3.10 シンクロナイズ

定期的にシンクロナイズを実施することで、検出した不整合をチェック・修復し、HDD障害時のリビルド失敗を 未然に防ぐことができます。これはRAID1、10、5のRAIDレベルのロジカルドライブで実施可能です。シンクロ ナイズは、整合性チェック中に不良セクタを検出した場合も修復します。RAIDシステムの安定した運用を保つ ために、スケジューリング機能による定期的な実施を強くお勧めします。

シンクロナイズは、システムの負荷状況を問わず実行可能なため、頻繁にHDDに対するアクセスが発生し、常時高負荷のかかっているようなシステム環境で利用してください

 注意
 イニシャライズしていない RAID が含まれたロジカルドライブへの、「Redundancy Check」モード のシンクロナイズは実施できません。実施しようとした際、以下のメッセージが登録され、 Redundancy Check は実施されません。
 Redundancy Check was rejected because the logical drive "Logical Drive 1" has never been initialized.
 この場合は、一度「Fix」モードでシンクロナイズを実行してください。
 シンクロナイズ中は負荷がかかり、処理速度が低下することに注意してください。
 シンクロナイズを開始後すぐ Abort や Pause を実施すると、ログに載る以下のメッセージの進捗 率が正しく表示されないことがあります。
 Synchronization on logical drive "%s" aborted at XX%.
 Svnchronization on logical drive "%s" paused at %d%%

ロジカルドライブにシンクロナイズを実施する場合は、以下の操作を行ってください。

- 1. Tree View で Logical Drive View アイコンをクリックする。
- 2. Management Window で Synchronization Schedule タブをクリックする。
- 「Policy」プルダウンメニューから「Fix」あるいは「Redundancy Check」を選択する。
   Fix: 非整合エラーを検出した場合、RAIDを構成する他方の HDD からデータを修復します。
   Redundancy Check: 非整合エラーを検出した場合、エラーを修復せず処理を続行します。
- 4. [Start Now]をクリックする。

| ogical Drive View                                        |         |            |         |          |                               |  |
|----------------------------------------------------------|---------|------------|---------|----------|-------------------------------|--|
| Information C                                            | reate   | Delete     | Sync    | chroniz  | ration Schedule               |  |
| O An automated p                                         | process | of checki  | ng data | a and pa | arity.                        |  |
| Policy                                                   |         | Fix        |         | ~        |                               |  |
| <ul> <li>Scheduled</li> <li>Disable <a>En</a></li> </ul> | able    |            |         |          |                               |  |
| О Ву Day                                                 |         | Start At   | ) 🗸     | :0 💌     | ×                             |  |
| O By Week                                                |         | Start At   | ) 💙     | : 0 💊    | 🖌 <sub>Every</sub> Sunday 🛛 👻 |  |
| By Month                                                 |         | Start At   | 5 💌 :   | : 0 💊    | 🖌 On the 1st 😽                |  |
| Example                                                  |         | 10:30(hh:r | nm)     | 10.07    |                               |  |
| Schedule                                                 |         |            |         |          |                               |  |

シンクロナイズが開始されます。

シンクロナイズの進捗は、各Logical DriveのSynchronizationタブに表示されます。また、Tree Viewにはシンクロナイズ中を示すアニメーションが表示されます。

|                         | ser acreensjap                         |              |                        | 1920 7                                               |
|-------------------------|----------------------------------------|--------------|------------------------|------------------------------------------------------|
|                         | Language <mark>English 🛩</mark>   Hide | Event   Cor  | nfiguration   Logou    | t [                                                  |
|                         |                                        |              |                        |                                                      |
| and the second second   |                                        |              |                        |                                                      |
|                         |                                        |              |                        |                                                      |
| Promise WebPAM          | Logical Drive Information              |              |                        |                                                      |
| Administrative Tools    | Information Settings Rebu              | ild Synchron | nization Initializatio | Activation                                           |
| Q User Management       | Construction Descretor                 |              |                        |                                                      |
| B Host Management       | Synchronization Progress               |              |                        |                                                      |
| Utility Configuration   | <u></u>                                |              |                        |                                                      |
| 10.0.0.50 🔞             |                                        |              | 55%                    |                                                      |
| 🌉 SuperTrak EX8350      |                                        |              | Pause Resume           | Abort                                                |
| 😑 🏠 Controller 1        |                                        |              |                        |                                                      |
| 🕀 🔯 Physical Drive View |                                        |              |                        |                                                      |
| WDC WD800JD-22JNA0      |                                        |              |                        |                                                      |
| WDC WD800JD-22JNA0      |                                        |              |                        |                                                      |
| WDC WD800JD-19LSA0      |                                        |              |                        |                                                      |
| WDC WD800JD-19LSA0      |                                        |              |                        |                                                      |
| Eligical Drive View     |                                        |              |                        |                                                      |
| BootRAID1               |                                        |              |                        |                                                      |
| Enclosure View          | 1                                      |              |                        |                                                      |
| Spare Drive View        |                                        | _            |                        |                                                      |
| C Dattery               | Show Filter Save Log Clear L           | og           | Total                  | Rows: 45 Current Page: 1/3 ** Prev Page Next Page >> |
|                         | # Source                               | Severity     | Time V                 | Description                                          |
|                         | 1 SuperTrak EX8350 - Controller 1      | Information  | 2006/03/06 14:06:21    | Synchronization on logical drive "BootRAID1" 50%     |
|                         | 2 SuperTrak EX8350 - Controller 1      | Information  | 2006/03/06 14:02:41    | Synchronization on logical drive "BootRAID1" 40%     |
|                         | 3 SuperTrak EX8350 - Controller 1      | Information  | 2006/03/06 13:59:14    | Synchronization on logical drive "BootRAID1" 30%     |
|                         | 4 SuperTrak EX8350 - Controller 1      | Information  | 2006/03/06 13:55:50    | Synchronization on logical drive "BootRAID1" 20%     |
|                         |                                        |              |                        |                                                      |
|                         | 5 SuperTrak EX8350 - Controller 1      | Information  | 2006/03/06 13:52:17    | Synchronization on logical drive "BootRAID1" 10%     |

# <u> し ヒント </u>

- 作成後初期化していないロジカルドライブに初めて「Fix」モードでシンクロナイズを実施 しようとすると、以下のメッセージが登録されますが、処理に問題はありません。
   Synchronization is requested to perform on the logical drive "LD-name" that has never been initialized.
- シンクロナイズの終了後は必ずイベントログを参照し、シンクロナイズ処理中に発生したエラーの有無を確認してください。メディアエラーが発生していた場合は、シンクロナイズが問題なく終了したというメッセージの前に、エラーの発生を示すメッセージが表示されています。
- あらかじめシンクロナイズがスケジュールされている時間に、そのロジカルドライブに対してリビルドが実行中であった場合、その回のシンクロナイズはスキップされます。
- シンクロナイズ実施中、同じロジカルドライブに対する、スケジューリングされた別のシンクロナイズの設定時間が来た場合、その回のスケジュールシンクロナイズはスキップされます。
- ・ あらかじめシンクロナイズがスケジュールされている時間に電源がOFFの状態であった 場合、その後電源がONになった時点で自動的に開始されます。

# 3.10.1 シンクロナイズのスケジューリング

| Logical Drive View |                                                     |                                   |  |  |  |  |  |  |
|--------------------|-----------------------------------------------------|-----------------------------------|--|--|--|--|--|--|
| Information        | Create                                              | elete Synchronization Schedule    |  |  |  |  |  |  |
| O An automat       | O An automated process of checking data and parity. |                                   |  |  |  |  |  |  |
| Policy             |                                                     | x 👻                               |  |  |  |  |  |  |
| Scheduled          | Start Now                                           |                                   |  |  |  |  |  |  |
| O By Day           |                                                     | tart At 🛛 💙 : 🖸 💙                 |  |  |  |  |  |  |
| O By Week          |                                                     | ant At 🛛 👻 : 🛛 👻 Every Sunday 🛛 👻 |  |  |  |  |  |  |
| 💿 By Month         |                                                     | art At 5 💌 : 0 💌 On the 1st 💌     |  |  |  |  |  |  |
| Example            |                                                     | 0:30(hh:mm)                       |  |  |  |  |  |  |
| Schedule           |                                                     |                                   |  |  |  |  |  |  |

スケジューリングを組んで定期的にシンクロナイズを行う場合は以下の操作を行ってください。

- 1. Tree View で Logical Drive View アイコンをクリックする。
- 2. Management Window で Synchronization Schedule タブをクリックする。
- 「Policy」プルダウンメニューから「Fix」あるいは「Redundancy Check」を選択する。
   Fix: 非整合エラーを検出した場合、RAIDを構成する他方の HDD からデータを修復します。
   Redundancy Check: 非整合エラーを検出した場合、エラーを修復せず処理を続行します。
- [Scheduled]の下のスケジュール設定欄の[Enable]ラジオボタンを選択する。
   スケジュール設定欄が表示されていない場合は、[Scheduled]の左にある緑の三角マークをクリックして表示させます。
- シンクロナイズを開始する時間を設定する。
   各設定の詳細は以下になります。
   By Day 毎日、決まった時刻に実施する
   By Week 毎週、決まった曜日に実施する
   By Month 毎月、決まった日に実施する
   完了したら、[Schedule]をクリックする。
  - スケジュールされると、タブの上部に「Scheduled Successfully」と表示されます。

以上の手順でスケジュールが設定されます。

スケジュール設定されたシンクロナイズは、ControllerアイコンのScheduleタブで確認できます。詳細は「3.6.1 Controller」を参照してください。

設定した開始時間になるとシンクロナイズが始まり、手順3で入力した時間間隔で繰り返されます。

スケジューリング設定を中止(削除)する場合は、ControllerアイコンのScheduleタブで、該当の設定の行の 「Select」の項をチェックして[Delete]をクリックしてください。

# <u> ヒント</u>

個別のロジカルドライブに対しても、それぞれシンクロナイズを実施できます。Tree ViewのLogical Driveアイコンをクリックし、Synchronizationタブから実施してください。

# 3.11 メディアパトロール

メディアパトロールは下記対象のHDDに対する全面的な読み込みを行う機能です。HDDは経年劣化 し、アクセスして初めて障害として検出される場合があります。メディアパトロールによってHDD の読み込みを定期的に実施することは、この障害の早期検出を可能にし、早期の対応を可能にしま す。

- RAIDを構成するHDD
- スペアに設定されたHDD

メディアパトロール実施中にアクセスがあった場合は、そのアクセスが完了するまでの間メディア パトロールは一時中断します。そのため、メディアパトロールによる性能低下はほとんどありませ ん。システムの負荷が軽いタイミングを見計らってチェックを行う機能であるため、常時高負荷状 態のシステムでは処理が進まない可能性があります。このため、夜間を含む、比較的負荷の軽いシ ステム環境で利用してください。

□□ 注<u>意</u>

- メディアパトロールは、一度もロジカルドライブに構成されたことのない HDD に対しては実施されません。未構成の HDD は、あらかじめスペアディスクに設定しておくようにしてください。
- ・ メディアパトロールは HDD のメディアエラーを早期に検出でき、冗長性のある RAID のメンバの HDD に限り修復も行いますが、パリティとの整合性チェック機能はありません。
- 本機能は、指定した HDD のメディアパトロールを指定した日時開始で1回のみ実施する機能です(スケジューリング設定している場合は指定日時開始で定期的に実施されます)。常時動作する機能ではありません。
- 冗長性のない RAID のメンバの HDD でメディアエラーを検出した場合は、エラーセクタを BSL に登録します。
- メディアパトロール実行中のエラーについて メディアパトロールの実行中に修復不能なエラーを検出した場合、Media Patrol Information の中のエラーカウントが増加します。このエラーカウントは累積数です。RAID1、 RAID5、及び RAID10 の場合、1回のメディアパトロールで22 個以上のエラーを検出す ると、その HDD は Offline になります。
- メディアパトロールを実施する場合は、以下の操作を行ってください。
  - 1. Tree View で Physical Drive View アイコンをクリックする。
  - 2. Management Window で Media Patrol Schedule タブをクリックする。
  - 3. [Start Now]をクリックする。
  - メディアパトロールが開始されます。

| Physical Drive View |       |       |                       |           |  |  |
|---------------------|-------|-------|-----------------------|-----------|--|--|
| Information         | Split | Merge | Media Patrol Schedule | BSL       |  |  |
| 0.0.1.1.1           |       |       |                       | Start Now |  |  |

| noper render promec          | or autourgap                                                          | 19 EN 19 EN |
|------------------------------|-----------------------------------------------------------------------|-------------|
| PROMISE*<br>TECHNOLOGY, INC. | Language <mark>English ⊻</mark>   Hide Event   Configuration   Logout |             |
| Promise WebPAM               | Physical Drive Information                                            |             |
| 🚍 🥵 Administrative Tools     | Information Settings Media Patrol BSL Locate Drive                    |             |
| 🙎 User Management            |                                                                       |             |
| 📕 Host Management            | Disk Media Patrol Progress                                            |             |
| Configuration                |                                                                       |             |
| 🕀 🖪 10.0.0 50 🕥              | 5%                                                                    | 1           |
| 🕀 🎉 SuperTrak EX8350         | Media Patrol Loop Count 12                                            |             |
| Controller 1                 | Media Patrol Error Count 0                                            |             |
| Physical Drive View          | Pause Resume Abort                                                    |             |
| WDC WD800JD-22JNA0           |                                                                       |             |
| - 💭 WDC WD800JD-22JNA0       |                                                                       |             |
| WDC WD800JD-19LSA0           |                                                                       |             |
| WDC WD800JD-19LSA0           |                                                                       |             |
| E Cogical Drive View         |                                                                       |             |
| BootRAID1                    |                                                                       |             |
| Enclosure View               |                                                                       |             |
| Dispare Drive View           | J                                                                     |             |

メディアパトロールの進捗は、各Physical DriveのMedia Patrolタブに表示されます。また、Tree Viewにはメ ディアパトロール中を示すアニメーションが表示されます。

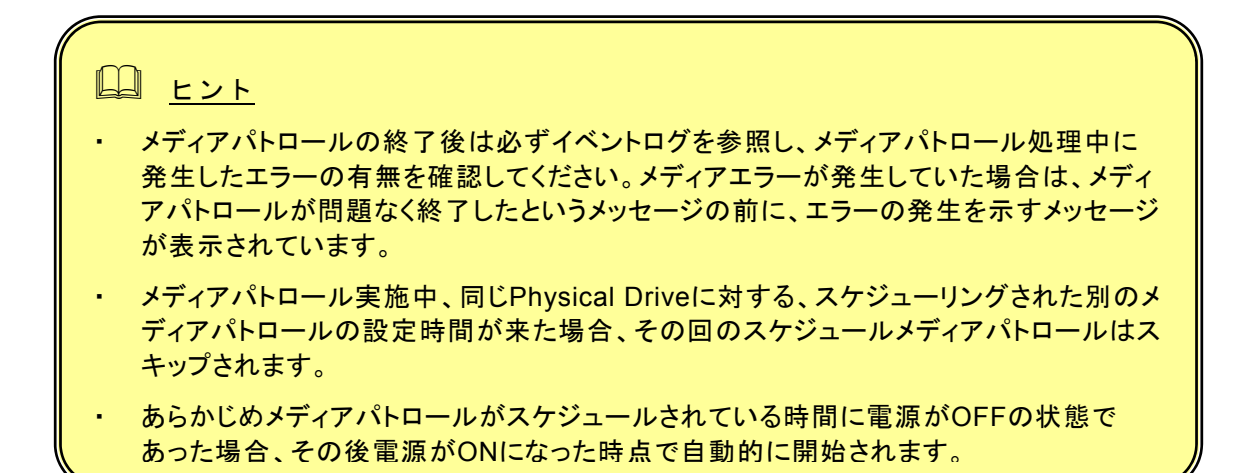

### 

 WebPAMのインストール直後は、毎週水曜日のAM0:00にメディアパトロールを実行する ようにデフォルトでスケジュール設定されています。

スケジュールを組んで定期的にメディアパトロールを行う場合は以下の操作を行ってください。

- 1. Tree ViewでPhysical Drive Viewアイコンをクリックする。
- 2. Management WindowでMedia Patrol Schedulingタブをクリックする。

3. [Schedule]の下のスケジュール設定欄の[Enable]ラジオボタンを選択する。 スケジュール設定欄が表示されていない場合は、[Schedule]の左にある緑の三角マークをクリックし ます。

| Physical Drive View |                                      |
|---------------------|--------------------------------------|
| Information Sp      | it Merge Media Patrol Schedule BSL   |
|                     | Start Now                            |
| Schedule            |                                      |
| O Disable 💿 Enal    | le                                   |
| 💿 By Day            | Start At 0 💌 : 0 💌                   |
| O By Week           | Start At 0 💙 : 0 💙 Every Wednesday 💙 |
| O By Month          | Start At 0 💌 : 0 💌 On the 1st 💌      |
| Example             | 10.30(hh:mm)                         |
| Schedule            |                                      |

メディアパトロールを開始する時間を設定する。
 各設定の詳細は以下になります。

| By Day   | - 毎日、決まった時刻に実施する |
|----------|------------------|
| By Week  | - 毎週、決まった曜日に実施する |
| By Month | - 毎月、決まった日に実施する  |

5. 完了したら[Schedule]ボタンをクリックする。 スケジュールされると、タブの上部に「Scheduled Successfully.」と表示されます。

スケジュール設定された、メディアパトロールは、ControllerアイコンのScheduleタブで確認できま す。詳細は「3.6.1 Controller」を参照してください。

設定した開始時間になるとメディアパトロールが始まり、手順4で入力した時間間隔で繰り返されます。

スケジューリング設定を中止(削除)する場合は、ControllerアイコンのScheduleタブで、該当の設定の行の 「Select」の項をチェックして[Delete]をクリックしてください。

### 

 個別のHDDに対しても、それぞれメディアパトロールを実施できます。Tree Viewの Physical Driveアイコンをクリックし、[Media Patrol]タブから実施してください。

# 3.12 リビルド

リビルドはRAIDレベルが 1と10、または5についてHDDが1台故障した場合に、冗長性を回復させる機能です。 リビルド中はデータのRead/Writeはできますが、リビルド動作が完了するまでは冗長性がありません。

HDDが故障したとき、ロジカルドライブはクリティカル状態になり、通知されます。

### <u> 注意</u>

- スペアの HDD 及びアレイに未構成の HDD が一つもない場合、Auto Rebuild Status は必ず Disable にしておいてください。Enable のままの場合、ロジカルドライブ縮退時、障害が発生した HDD の Port 番号を識別できません。
- リビルドを開始後進捗 0%の状態で Pause を実施すると、WebPAM 画面上及びログに載る以下のメッセージの進捗率が正しく表示されないことがあります。
   Rebuild on logical drive "%s" paused at %d%%
- ・ リビルド中は負荷がかかり、処理速度が低下することに注意してください。

#### リビルドの自動開始

# <u>〕</u><u>注意</u>

リビルドの自動開始は、Controller の Settings タブにある Auto Rebuild Status を Enable に設定することで有効になります。詳しくは、「3.6.1 Controller」の Settings タブの説明を参照してください。

クリティカル状態のロジカルドライブに対するリビルド処理の自動開始は以下の条件で実施されます。

| Controller- Settingsタブ内<br>[Automatic Rebuild<br>Policy] | 既にあるSpareのHDD | 障害が発生したHDDと交<br>換した新しいHDD  | 既にあるアレイに未構成の<br>HDD        |
|----------------------------------------------------------|---------------|----------------------------|----------------------------|
| Spare                                                    | このHDDを使用してリビル | リビルドには使用されません。Spareに設定すると、 | リビルドには使用されません。Spareに設定すると、 |
|                                                          | ドが自動開始します     | 自動開始します。                   | 自動開始します。                   |
| Free&Spare                                               | 最も高い優先度でリビルド  | リビルドに使用されます                | リビルドに使用されます                |
|                                                          | に使用されます       | (注1)                       | (注1)                       |

(注1 ポート番号の小さいものから順に使用されます。)

| PROMISE<br>TECHNOLOGY, INC.                                                                                                    | Languag                                                                                                    | je English | 🖌   Shi         | ow Event   Confi   | guration   Lo         | gout                                              |                                 |
|----------------------------------------------------------------------------------------------------|----------------------------------------------------------------------------------------------------|------------|-----------------|--------------------|-----------------------|---------------------------------------------------|---------------------------------|
| Promise WebPAM                                                                                                    | Logical Drive Inf                                                                                                    | ormation   |                 |                    |                       |                                                   |                                 |
| Administrative Tools                                                                                                    | Information                                                                                                    | Settings   | Rebuild         | Synchronization    | Initialization        | Activation                                        |                                 |
| Oser management                                                                                                    | S Basic Inform                                                                                                    | nation     |                 |                    |                       |                                                   |                                 |
| G Utility Configuration                                                                                                    | Assigned Name                                                                                                    |            | Logical Drive 1 |                    |                       |                                                   |                                 |
| B1 10 0 00 B                                                                                                    | RAID Level                                                                                                    |            | RAID 1          |                    |                       |                                                   |                                 |
| E SuperTrak EX8350                                                                                                    | Capacity                                                                                                    |            | 79.93 GB        |                    |                       |                                                   |                                 |
| Controller 1                                                                                                    | Status                                                                                                    |            | Critical        |                    | The block information |                                                   |                                 |
| 😑 🔯 Physical Drive View                                                                                                    | Background Activity                                                                                                    |            | Rebuilding (1%) |                    |                       |                                                   |                                 |
| - WDC WD1200JD-2:                                                                                                    | Background Activity State Running                                                                                                    |            |                 |                    |                       | Assigned to Logical Drive 1<br>Status: Functional |                                 |
| HDS722512VLSA8                                                                                                    | Graphic Viet                                                                                                    | w          |                 |                    |                       |                                                   | Background Activity: Rebuilding |
| - 🔀 ST380013AS                                                                                                    | D brive on Port 3 - 60 00 06 00         Copholy, 79 33 0B         Used, 79 33 0B           Assigned LD 2-1         Used, 79 33 0B         Unused, 49,15 KB |            |                 |                    |                       | Capacity: 79.93 GB                                |                                 |
| ST380013AS                                                                                                    |                                                                                                    |            |                 |                    |                       | Unused: 49.15 KB                                  |                                 |
| Elogical Drive View                                                                                                    |                                                                                                    |            |                 |                    |                       |                                                   |                                 |
| BOOT-RAIDU                                                                                                    | ( J Drive on Port 4 - 80.00 GB                                                                                                    |            |                 |                    |                       |                                                   |                                 |
| Contract Market Contract Contract Contr |                                                                                                    |            |                 |                    |                       |                                                   |                                 |
| Spare Drive View                                                                                                    | Available                                                                                                    | Assigned   | Assigned        | to Logical Drive 1 | Spare 🚺 Inv.          | alid                                              |                                 |

リビルド中はManagement Window (Informationタブ、Rebuildタブ)に進捗が表示されます。また、Tree Viewにはリビルド中を示すアニメーションが表示されます。

リビルド中に、読み込み元のHDD内にエラーが20個を超えて見つかると、リビルドは失敗します。その場合、リ ビルドによる復旧は不可能であるため、新しいHDDで再度システムを構築してください(Restartボタンで再度 最初からリビルドを実施し直すこともできますが、推奨しません)。

スプリット構成のロジカルドライブにおいて、片方に障害が発生しスペアドライブにてリビルドが開始されると、も う片方の部分を構成する別のロジカルドライブも同時にリビルドが開始されます。

| PR  | OMISE®               | Language English 🗸                                                                                                    | Hide Event                                                                  | Configuration   Log                                                                                             | gout                                                                                                    |
|-----|----------------------|----------------------------------------------------------------------------------------------------|-----------------------------------------------------------------------------|----------------------------------------------------------------------------------------------------|----------------------------------------------------------------------------------------------------|
|     |                      |                                                                                                    |                                                                             |                                                                                                    |                                                                                                    |
| Pre | mise WebPAM          | Logical Drive Information                                                                                                    |                                                                             |                                                                                                    |                                                                                                    |
| 8   | Administrative Tools | Information Settings R                                                                                                    | ebuild Synchron                                                             | ization Initialization                                                                                          | Activation                                                                                                    |
| - 2 | User Management      | © Rebuild Progress                                                                                                    | 1                                                                           |                                                                                                    |                                                                                                    |
| ê   | Host Management      |                                                                                                    |                                                                             |                                                                                                    |                                                                                                    |
| a   | Contry Configuration |                                                                                                    |                                                                             | 35%                                                                                                    |                                                                                                    |
| h P | SuperTrak EX8350     |                                                                                                    |                                                                             | Davias Drawers                                                                                                  | Destant                                                                                                    |
| F   | Controller 1         |                                                                                                    |                                                                             | rause neptene                                                                                                   | reder                                                                                                    |
|     | Physical Drive View  |                                                                                                    |                                                                             |                                                                                                    |                                                                                                    |
|     | WDC WD800JD-22       |                                                                                                    |                                                                             |                                                                                                    |                                                                                                    |
|     | WDC WD800JD-22       |                                                                                                    |                                                                             |                                                                                                    |                                                                                                    |
|     | WDC WD800JD-19I      |                                                                                                    |                                                                             |                                                                                                    |                                                                                                    |
|     | WDC WD800JD-19       |                                                                                                    |                                                                             |                                                                                                    |                                                                                                    |
|     | Cogical Drive View   |                                                                                                    |                                                                             |                                                                                                    |                                                                                                    |
|     | Still opical Drive 1 |                                                                                                    |                                                                             |                                                                                                    |                                                                                                    |
|     | Enclosure View       | Show Filter Save Log Cle                                                                                                    | ar Log                                                                      | Ti                                                                                                    | otel Rows: 66 Current Page: 1/4 🔍 Prev Page 👘 Next Page >>                                                                                                    |
|     | Battery              | # Source                                                                                                    | Severity                                                                    | <u>Time</u> ⊽                                                                                                   | Description                                                                                                    |
|     | 100 C                | 1 SuperTrak EX8350 - Controller                                                                                                    | Information                                                                 | 2006/03/06 15:59:16                                                                                             | Rebuild on logical drive "Logical Drive 1" 30%                                                                                                    |
|     |                      |                                                                                                    |                                                                             |                                                                                                    |                                                                                                    |
|     |                      | 2 SuperTrak EX8350 - Controller                                                                                                    | Information                                                                 | 2006/03/06 15:40:03                                                                                             | Rebuild on logical drive "Logical Drive 1" 20%                                                                                                    |
|     |                      | 2 SuperTrak EX8350 - Controller<br>3 SuperTrak EX8350 - Controller                                                                                                    | Information                                                                 | 2006/03/06 15:40:03<br>2006/03/06 15:20:52                                                                      | Rebuild on logical drive "Logical Drive 1" 20%<br>Rebuild on logical drive "Logical Drive 1" 10%                                                                                                    |
|     |                      | SuperTrak EX8350 - Controller     SuperTrak EX8350 - Controller     SuperTrak EX8350 - Controller     SuperTrak EX8350 - Controller                                                                                                    | Information<br>Information<br>Information                                   | 2006/03/06 15:40:03<br>2006/03/06 15:20:52<br>2006/03/06 15:01:42                                               | Rebuild on logical drive "Logical Drive 1" 20%<br>Rebuild on logical drive "Logical Drive 1" 10%<br>Rebuild on logical drive "Logical Drive 1" started on disk 5                                                                                       |
|     |                      | 2 SuperTrak EX8350 - Controller<br>3 SuperTrak EX8350 - Controller<br>4 SuperTrak EX8350 - Controller<br>5 SuperTrak EX8350 - Controller                                                                                                    | I Information<br>I Information<br>I Information<br>I Warning                | 2006/03/06 15:40:03<br>2006/03/06 15:20:52<br>2006/03/06 15:01:42<br>2006/03/06 15:01:42                        | Rebuild on logical drive "Logical Drive 1" 20%<br>Rebuild on logical drive "Logical Drive 1" 10%<br>Rebuild on logical drive "Logical Drive 1" started on disk 5<br>Logical drive "Logical Drive 1" goes critical                                      |
|     |                      | 2         SuperTrak EX8350 - Controller           3         SuperTrak EX8350 - Controller           4         SuperTrak EX8350 - Controller           5         SuperTrak EX8350 - Controller           6         SuperTrak EX8350 - Controller | I Information<br>Information<br>I Information<br>I Warning<br>I Information | 2006/03/06 15:40:03<br>2006/03/06 15:20:52<br>2006/03/06 15:01:42<br>2006/03/06 15:01:42<br>2006/03/06 15:01:42 | Rebuild on logical drive "Logical Drive 1" 20%<br>Rebuild on logical drive "Logical Drive 1" 10%<br>Rebuild on logical drive "Logical Drive 1" started on disk 5<br>Logical drive "Logical Drive 1" created<br>Logical drive "Logical Drive 1" created |

リビルドが完了すると、ロジカルドライブの状態表示は正常に戻ります。

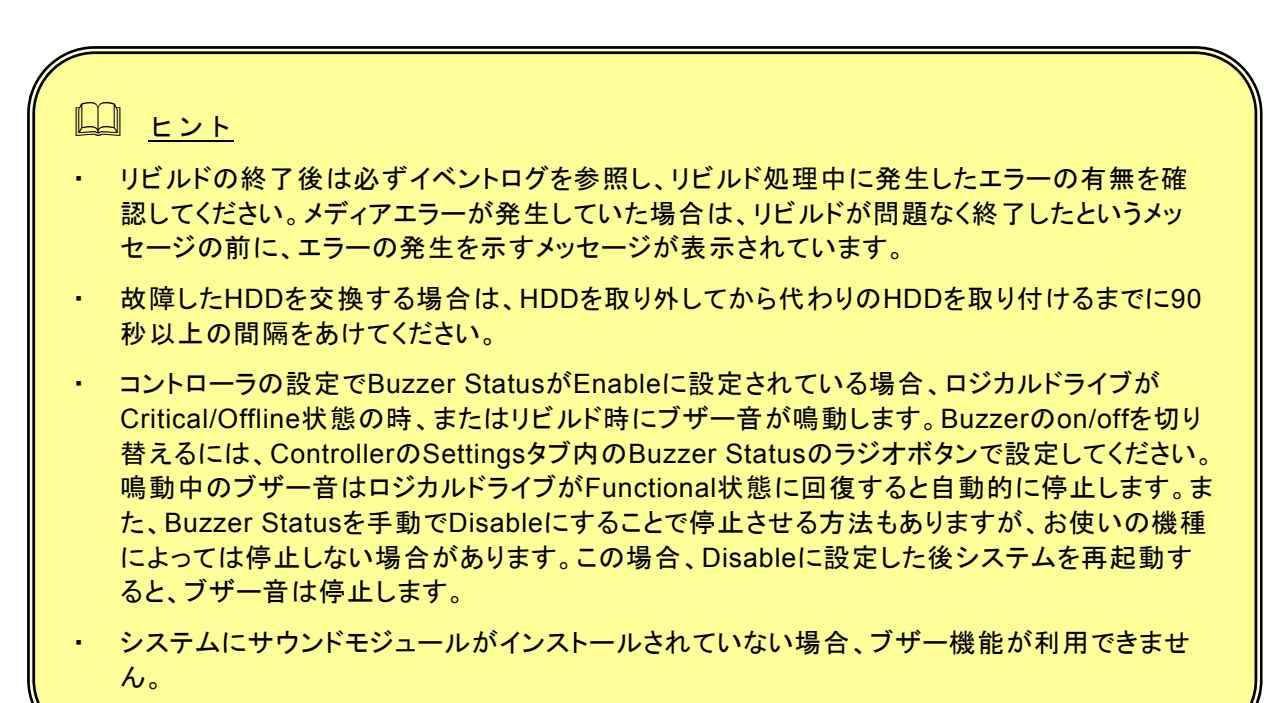

#### <u>リビルドの手動開始</u>

リビルドを手動で実施する場合には以下の操作を行ってください。

- <u>〕</u> 注意
- リビルドを手動で開始するには、あらかじめ、Controller の Settings タブにある Auto Rebuild Status が Disable に設定されている必要があります。詳しくは、「3.6.1 Controller」の Settings タブの説明を参照してください。
- 1. Tree Viewで、クリティカル状態になったロジカルドライブを選択する。

Management Windowに、選択されたロジカルドライブの状態が表示されます。 (以下の図は、Port3とPort4のハードディスクドライブ2台で作成されていたRAID1が、Port4に発生 した障害で縮退したため、Port4を新しいハードディスクドライブに交換した状態の例です。)

- 2. Management WindowのRebuildタブをクリックする。
  - リビルドに使用できるハードディスクドライブが、黒い枠で囲まれてFreeとして表示されます。 灰色の枠で囲まれている部分は使用できません。

| PROMISE®<br>TECHNOLOGY, INC.                                                                                                    | Language <mark>English ♥</mark>   Show Event   Configuration   Logout                                                                                                    |
|----------------------------------------------------------------------------------------------------|----------------------------------------------------------------------------------------------------|
| Promise WebPAM      Assessment     Host Management     Host Management     Guilty Configuration     Guilty Configuration     Guilty Configuration     Guilty Configuration     Decomposition     Sepertment RSS80     Provide Three RSS80     Provide Three RS90     Decomposition and and and and and and and and and an | Logical Drive Information         Information       Settings         Rebuild       Synchronization         Initialization       Activation         O Select one evailable drive to rebuild.       Initialization         Drive as Port 4: 00:00 P       P         Pref       P         P3:00 B       Invalid         Start Now       Start Now |
| WOC WD1200U-2     ST30013AS     ST30013AS     Good Two View     Bool-RAD1     Coglad Drive 1     Coglad Drive 1     Coglad Drive 1     Coglad Drive 2     Spare Drive View     Spare Drive View     Battery                                                                                                    |                                                                                                    |

- 3. Management Window上で、リビルドに使用する、FreeのハードディスクドライブのGUIをクリックして選択する。
  - 選択したハードディスクドライブが赤い枠で囲まれて表示されます。

| A LEAVES STORES A LEAVES A LEAVES A LEA | omise/screen.jsp                                                                                                    | 1990/ 122 |
|----------------------------------------------------------------------------------------------------|----------------------------------------------------------------------------------------------------|-----------|
| PROMISE*<br>TECHNOLOGY, INC.                                                                                                    | Language <mark>English 🔽</mark>   Show Event   Configuration   Logout                                                                                                    |           |
| Promise WebPAM      Annrethnee Tools      User Management      Utilty Configuration      Tools      SuperTrick RX8300      SuperTrick RX8300      Pryceab Drive View      Pryside Drive View      Pryside Drive View                                                                                                    | Logical Drive Information           Information         Settings         Rebuild         Synchronization         Initialization         Activation           Image: Setect one available drive to rebuild.         Image: Setect one available drive to rebuild.         Image |           |
| Both State (Construction)                                                                                                    |                                                                                                    |           |
| < >                                                                                                    |                                                                                                    |           |

4. [Start Now]をクリックする。

リビルドが開始されます。

# 3.13 スペアドライブの作成と削除

#### 3.13.1 スペアドライブの作成

注意
 ・スペアドライブを作成する場合、以下のハードディスクドライブは使用しないでください。
 - 既にロジカルドライブで使用しているハードディスクドライブ
 - パーティションが作成済みのハードディスクドライブ

スペアドライブは冗長ロジカルドライブのハードディスクドライブが故障したときにこのロジカル ドライブを保護するために使います。すなわち、冗長ロジカルドライブのハードディスクドライブ が故障した場合、ロジカルドライブを保護するために、スペアドライブにリビルドを行って、故障 ハードディスクドライブの代替をします。

以下の手順でスペアドライブを作成します。

- 1. Tree ViewのSpare Drive Viewをクリックする。
- 2. Management WindowのCreateタブをクリックする。
- Spare Drive Typeからスペアドライブのタイプを選択する。 Global Spare:どのロジカルドライブにも使用できます Dedicated Spare:指定したロジカルドライブにのみ使用できます。(既に存在するロジカルドライブの名前 が表示されます。)
- スペアドライブに設定する物理ドライブを選択する。
   設定できる物理ドライブは黒い枠で囲まれています。選択された物理ドライブは赤い枠で表示されます。青い枠で囲まれた物理ドライブは、既にロジカルドライブのメンバとなっているものです。

| Spare Drive View             |               |  |  |  |
|------------------------------|---------------|--|--|--|
| Information Create Delete    |               |  |  |  |
| Spare Drive Parameters       |               |  |  |  |
| Spare Drive Type             | Global Spare  |  |  |  |
| Drive on Port 3 - 120.0 GB   |               |  |  |  |
| Free<br>119.96 GB            |               |  |  |  |
| 🗍 Drive on Port 4 - 120.0 GB |               |  |  |  |
| Free<br>119.93 GB            |               |  |  |  |
| Selected Available Assigned  | Spare Invalid |  |  |  |
|                              | Create        |  |  |  |

|   | 〕<br>注意                                 |
|---|-----------------------------------------|
| • | 未構成のディスクは、あらかじめスペアディスクに設定しておくようにしてください。 |

・ Dedicated Spare は、その専用とするロジカルドライブの容量と大きさを同一にしてください。

5. [Create]をクリックする。

スペアドライブが設定されます。Informationタブに、作成したスペアドライブが追加表示されます。

### 3.13.2 スペアドライブの削除

以下の手順でスペアドライブを削除します。

- 1. Tree ViewのSpare Drive Viewをクリックする。
- 2. Management WindowのDeleteタブをクリックする。

| Spare Drive View |               |                 |       |  |
|------------------|---------------|-----------------|-------|--|
| Information      | Create Delete |                 |       |  |
| 🗢 Spare Drive    | List          |                 |       |  |
| Select           | Capacity      | Status          | State |  |
|                  | 79.95 GB      | Dedicated Spare | Idle  |  |
|                  | 79.95 GB      | Dedicated Spare | Idle  |  |
|                  |               | Delete          |       |  |

削除するスペアドライブの[Select]チェックボックスにチェックを入れ、[Delete]をクリックします。

| 以下のポップアップが表示されます | 「。確認し、 | OKをクリックします。 |
|------------------|--------|-------------|
|------------------|--------|-------------|

| Microso                         | ft Internet Explorer |  |  |  |
|---------------------------------|----------------------|--|--|--|
| Are you sure you want to delete |                      |  |  |  |
|                                 | OK キャンセル             |  |  |  |

選択したスペアドライブが削除されます。

# 3.14 イベント

WebPAMでは、RAIDシステム上で発生したすべてのイベントについて、エラー、警告、情報で分類して記録しています。これはシステムで発生した障害の解決や、診断に有効です。

WebPAM Headerの「Show Event/Hide Event」で、Event Frameの表示/非表示の切り替えができます。

| <b>v</b>                                                                                                    | Promise A                             | rray Manager - Mozilla                                | Firefox                       | -                                         | e ×  |  |
|----------------------------------------------------------------------------------------------------|---------------------------------------|-------------------------------------------------------|-------------------------------|-------------------------------------------|------|--|
| <u>File E</u> dit <u>V</u> iew <u>G</u> o <u>B</u> ookma                                                                                                    | rks <u>T</u> ools <u>H</u> elp        |                                                       |                               |                                           | \$   |  |
| 🦕 • 🔶 • 🎅 💿 😭 🗖                                                                                                    | https://sangria:8443/promise/screen.j | sp                                                    |                               | 🖻 🕶 🔘 Go 🔀                                |      |  |
| Red Hat, Inc. Red Hat Ne                                                                                                    | etwork 🖸 Support 🖻 Shop 🖻 Produ       | ucts. 🗀 Training                                      |                               |                                           |      |  |
| Red Hat, Inc.       Red Hat Network       Support       Shop       Products       I raining         PROMISE       I Language       English       Hide Event       Configuration       Logout |                                       |                                                       |                               |                                           |      |  |
| Promise WebPAM                                                                                                    | Logical Drive Information             |                                                       |                               |                                           | -    |  |
| Administrative Tools                                                                                                    | Information Settings Reb              | uild Synchronizatio                                   | n Initialization Activa       | tion                                      |      |  |
| Host Management                                                                                                    | Basic Information                     |                                                       |                               |                                           |      |  |
| Utility Configuration                                                                                                    | Assigned Name                         | Logical Drive 1                                       |                               |                                           |      |  |
| 😑 🖪 10.0.0.77 🔞                                                                                                    | RAID Level                            | RAID 1                                                |                               |                                           |      |  |
| SuperTrak EX4350                                                                                                    | Capacity                              | 1.53 GB                                               |                               |                                           |      |  |
| Controller 1                                                                                                    | Status                                | Functional                                            |                               |                                           |      |  |
| Physical Drive View                                                                                                    | Background Activity                   | ldie                                                  |                               |                                           |      |  |
| WDC WD800JD-1                                                                                                    | JUD-1 Graphic View                    |                                                       |                               |                                           |      |  |
| Maxtor 6Y120M0                                                                                                    |                                       |                                                       |                               |                                           |      |  |
| Eligical Drive View                                                                                                    | Show Filter Save Leg Clear Log        | Total Rows: 10 Current Page: 1/1 << Pter Sume Next Pa |                               |                                           |      |  |
| E Logical Drive 1                                                                                                    | # Source                              | Severity Time ∇                                       | Description                   |                                           |      |  |
| Spare Drive View                                                                                                    | 1 SuperTrak EX4350 - Controller 1     | Information 2006/09/3                                 | 0 14:45:19 Battery cannot be  | detected                                  |      |  |
|                                                                                                    | 2 SuperTrak EX4350 - Controller 1     | Information 2006/09/3                                 | 0 14:32:53 Rebuild on logical | drive 'Logical Drive 1' 50%               |      |  |
|                                                                                                    | 3 SuperTrak EX4350 - Controller 1     | Information 2006/09/3                                 | 0 14:32:29 Rebuild on logical | drive 'Logical Drive 1' 40%               |      |  |
|                                                                                                    | SuperTrak EX4350 - Controller 1       | Information 2006/09/3                                 | 0 14:32:05 Rebuild on logical | drive 'Logical Drive 1' 30%               |      |  |
|                                                                                                    | 5 SuperTrak EX4350 - Controller 1     | Information 2006/09/3                                 | 0 14:31:41 Rebuild on logical | drive 'Logical Drive 1' 20%               |      |  |
|                                                                                                    | 6 Super Keyk EX4350 - Controller 1    | Information 2006/09/3                                 | 0 14:31:14 Rebuild on logical | drive 'Logical Drive 1' 10%               |      |  |
| < _U►                                                                                                    | 7 SuperTrak EX4355 Controller 1       | Information 2006/09/3                                 | 0 14:30:50 Rebuild on logical | drive 'Logical Drive 1' started on disk 1 | *    |  |
| Done                                                                                                    |                                       |                                                       |                               | sangria:84                                | 43 📋 |  |

イベントは新しいものから20個まで表示されています。「Prev Page」をクリックすると、次の20個が表示され、 「Next Page」をクリックすると、前の20個が表示されます。

[Show Filter]で、イベントレベル(Severity)、日付の範囲をキーにしてフィルタリングをかけることができます。

[Save Log]をクリックするとイベントをファイルへ記録することができます。[Clear Log]をクリックすると登録され ているイベントが全て削除されます。

# 3.15 Configuration 情報の採取

コントローラ及びアレイ構成情報を、保存先を指定して圧縮形式で保存します。この機能は保守用です。保守 員からの指示があった場合は以下の方法で採取をお願いします。

- 1. WebPAM Headerの「Configuration」をクリックする。 Management Windowに構成情報が表示されます。
- 2. 表示された一覧をスクロールし、右下の[Save]をクリックする。 「ファイルのダウンロード」画面が表示されます。適当な場所にファイルを保存します。

#### 付録 A. 初めてログオンする場合

以下の手順でセキュリティに関する設定を行ってください。(お使いの環境によっては英語で表示される場合もあります。)

なお、環境によって、表示されるウィンドウが異なります。以下の【セキュリティ設定パターン 1】または【セキュリ ティ設定パターン 2】のいずれかを実施してください。

【セキュリティ設定パターン1】

1. 以下の警告画面が表示されます。

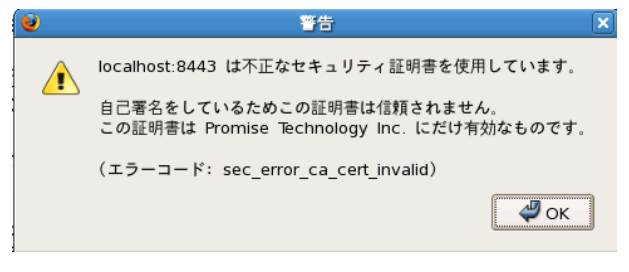

OK をクリックします。

2. 以下の画面が表示されます。

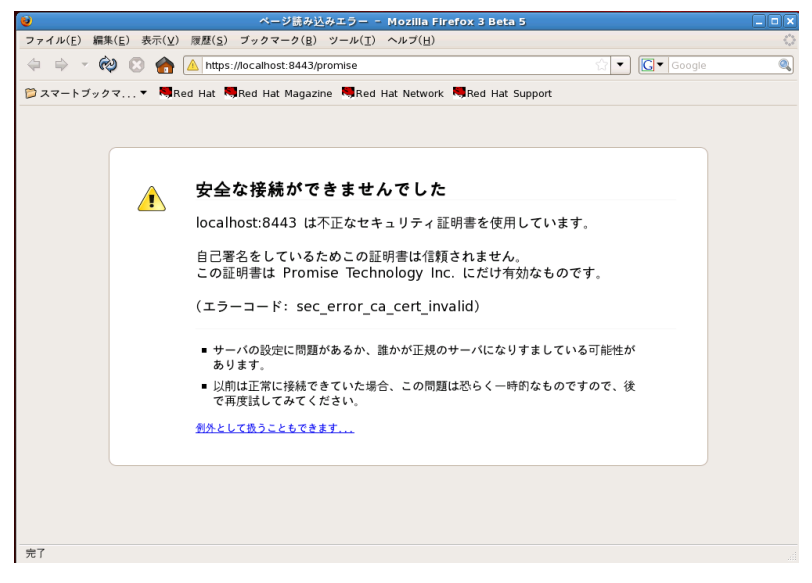

「例外として扱うこともできます...」をクリックします。

#### 3. 以下の画面が表示されます。

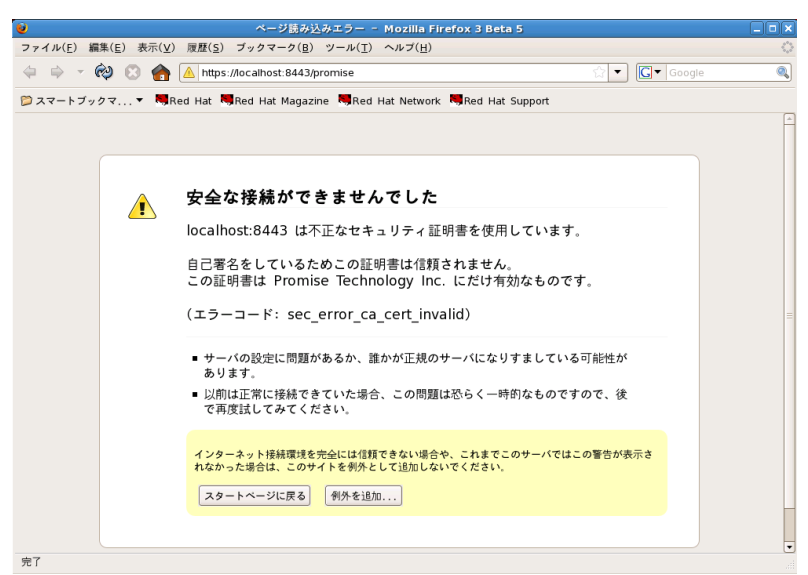

「例外を追加…」をクリックします。

4. 以下の画面が表示されます。

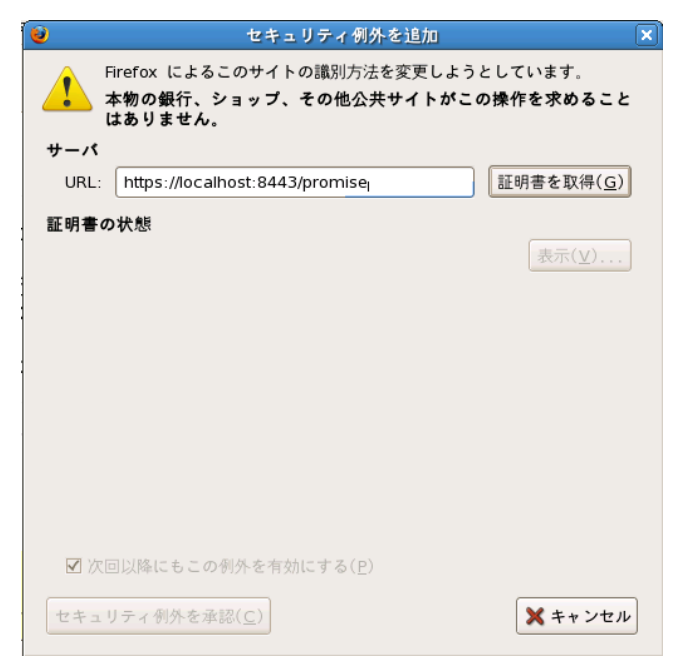

「証明書を取得」をクリックします。

5. 以下の画面が表示されます。

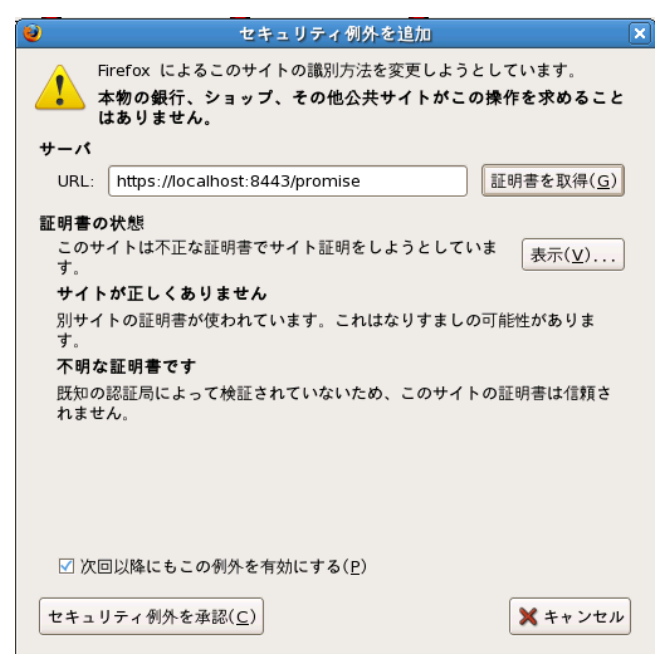

「セキュリティ例外を承認」をクリックします。

ここで【セキュリティ設定パターン 1】での設定は終了です。この後、ログオン画面が表示されます。

#### 【セキュリティ設定パターン2】

1. セキュリティの警告が表示されます。 「証明書を審査する...」をクリックして証明書を表示します。

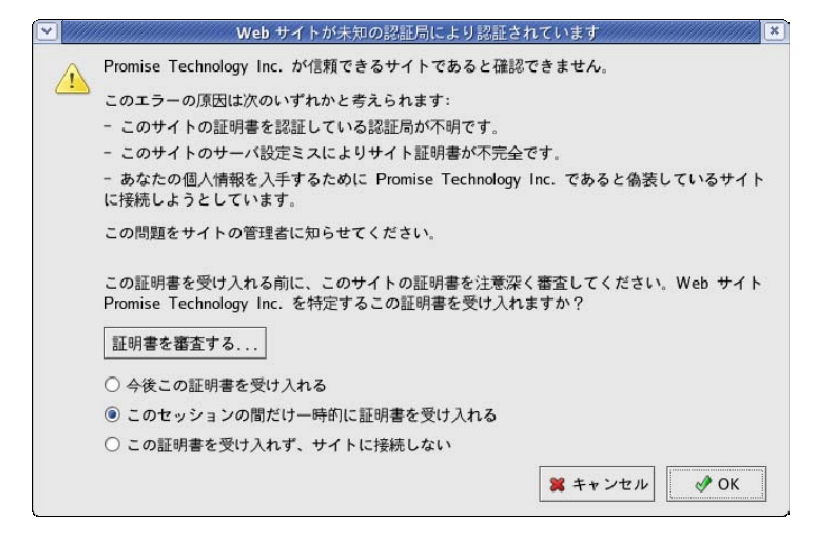

2. 「証明書ビューア」が開き証明書が表示されます。 内容を確認した後、「閉じる」をクリックします。

|                                                  | 明書ビューア:『Promise Technology Inc."                                                                           |  |  |  |
|--------------------------------------------------|----------------------------------------------------------------------------------------------------|--|--|--|
| 一般詳細                                             |                                                                                                    |  |  |  |
| 原因不明の問題により、証明書を検証できませんでした。                       |                                                                                                    |  |  |  |
| 発行対象<br>一般名称(CN)<br>組織(O)<br>部門(OU)              | Promise Technology Inc.<br>Promise Technology Inc.<br>ASG                                                  |  |  |  |
| シリアル<br>毎<br>一般名称(CN)<br>組織(O)<br>部門(OU)         | 43:E4:00:87<br>Promise Technology Inc.<br>Promise Technology Inc.<br>ASG                                   |  |  |  |
| 証明書の有効期間<br>発行日<br>有効期限                          | 2006年02月04日<br>2011年07月28日                                                                                 |  |  |  |
| 証明書のフィンガーブリント<br>SHA1 フィンガーブリント<br>MD5 フィンガーブリント | 8760112 60/8969464-04-02192 90/56/90/000000 ALISECOLO (13<br>10/50/81477/2464 00/0800 (56/22/000/05/92/064 |  |  |  |
|                                                  |                                                                                                    |  |  |  |
|                                                  |                                                                                                    |  |  |  |
|                                                  |                                                                                                    |  |  |  |
|                                                  |                                                                                                    |  |  |  |
|                                                  |                                                                                                    |  |  |  |

3. 証明書を受け入れる場合には「今後この証明書を受け入れる」をチェックして[OK]をクリックします。

ー時的に受け入れる場合には「このセッションの間だけー時的に証明書を受け入れる」をチェックして[OK] をクリックします。一時的に受け入れる場合には、次回ログオン時にもセキュリティの警告が表示されます。

| <u>)</u> //// | Web サイトが未知の認証局により認証されています                                                                               |  |  |  |  |
|---------------|----------------------------------------------------------------------------------------------------|--|--|--|--|
|               | Promise Technology Inc. が信頼できるサイトであると確認できません。                                                           |  |  |  |  |
|               | このエラーの原因は次のいずれかと考えられます:                                                                                 |  |  |  |  |
|               | - このサイトの証明書を認証している認証局が不明です。                                                                             |  |  |  |  |
|               | - このサイトのサーバ設定ミスによりサイト証明書が不完全です。                                                                         |  |  |  |  |
|               | - あなたの個人情報を入手するために Promise Technology Inc. であると偽装しているサイト<br>に接続しようとしています。                               |  |  |  |  |
|               | この問題をサイトの管理者に知らせてください。                                                                                  |  |  |  |  |
|               | この証明書を受け入れる前に、このサイトの証明書を注意深く審査してください。Web サイト<br>Promise Technology Inc. を特定するこの証明書を受け入れますか?<br>証明書を審査する |  |  |  |  |
|               | ● 今後この証明書を受け入れる                                                                                         |  |  |  |  |
|               | ○ このセッションの間だけ一時的に証明書を受け入れる                                                                              |  |  |  |  |
|               | ○ この証明書を受け入れず、サイトに接続しない                                                                                 |  |  |  |  |
|               | ¥ キャンセル ♂ OK                                                                                            |  |  |  |  |
|               |                                                                                                    |  |  |  |  |

ここで【セキュリティ設定パターン 2】での設定は終了です。この後、ログオン画面が表示されます。

## 付録B. 通報監視について

ESMPRO/ServerManagerインストール後、ESMPRO/AlertManagerを使用してアラート通報連携を実施したい場合、以下の設定を行う必要があります。(本機能はWindows環境でのみ使用可能です。)

Webよりダウンロードし、任意のフォルダに展開したWebPAMのインストールモジュール内の、 "nec¥Linux¥WebPAM¥WPMALERT"ディレクトリ配下にある「WPMMANJP.EXE」を、監視するWindows環境で起動します。(ダウンロードおよび展開方法については「2.2 WebPAMのインストール」の項を参照してください。)

| Alert jū | 難レジストリ設定                                 |  |  |
|----------|------------------------------------------|--|--|
| 2        | Alerti通報レジストリ設定します。                      |  |  |
| Y        | よろしいですか?                                 |  |  |
|          | 『はい』を選ぶと、Alert通報レジストリの設定を行います。           |  |  |
|          | 『いいえ』を選ぶと何もせずに終了します。                     |  |  |
|          | (1)(1)(1)(1)(1)(1)(1)(1)(1)(1)(1)(1)(1)( |  |  |

2. 「はい」をクリックする。

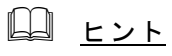

「いいえ」をクリックすると設定を行わずに終了します。

| Í | Alert通報レジストリ設定            |
|---|---------------------------|
|   | Alerti通報レジストリ設定が終了しました。   |
|   | 設定を有効にするため、システムを再起動して下さい。 |
|   | <u>OK</u>                 |

- 3.「OK」をクリックする。
- 4. システムを再起動する。

#### アラート通報メッセージと処置

WebPAMをインストールすると、「webpam」で登録された下記のメッセージを通報対象として設定します。この 設定を変更する場合は、ESMPRO/ServerAgentの通報設定で定義し直してください。

| Event<br>ID | メッセージ                                                                                   | 処置                                                                                             | マネー<br>ジャ | ALIVE |
|-------------|-----------------------------------------------------------------------------------------|------------------------------------------------------------------------------------------------|-----------|-------|
| 258         | Disk %d was set down       物理デバイスが Set Down(Failed)しました。デバイスを         交換してリビルドを行ってください。 |                                                                                                | 0         | 0     |
| 262         | S.M.A.R.T threshold exceeded on disk %d                                                 | 物理デバイスが S.M.A.R.T 機能の診断によりエラーと<br>認識されました。予防保守の観点からこのデバイスの<br>継続使用は危険ですのでデバイスを交換してください。        | 0         | 0     |
| 271         | Media patrol on disk %d aborted at %d%% because of error                                | HDD やケーブルなどに障害がないか確認し、障害を取<br>り除いてください。                                                        | 0         | 0     |
| 275         | %d disk error logged on disk %d                                                         | 不良セクタが蓄積されました。HDDの交換を検討してく<br>ださい。                                                             | 0         | 0     |
| 512         | Logical drive "%s" goes offline                                                         | ディスクアレイが Offline になりました。ディスクアレイの<br>復旧は不可能ですので状態が Failed のハードディスク<br>を交換してディスクアレイの再構築を行ってください。 | 0         | 0     |
| 513         | Logical drive "%s" goes critical due to disk%d<br>failure                               | ディスクアレイが Critical になりました。状態が Failed の<br>ハードディスクを交換してリビルドを行ってください。                             | 0         | 0     |
| 522         | Rebuild on logical drive "%s" started on disk %d                                        | なし                                                                                             | 0         | ×     |
| 523         | Rebuild on logical drive "%s" paused at %d%%                                            | なし                                                                                             | 0         | ×     |
| 524         | Rebuild on logical drive "%s" aborted at %d%%                                           | なし                                                                                             | 0         | ×     |
| 525         | Rebuild on logical drive "%s" aborted at %d%% because of error                          | リビルドが失敗しました。WebPAM のログを確認後、<br>ユーザーズガイドを参照し、処置を実施して下さい。                                        | 0         | 0     |
| 526         | Rebuild on logical drive "%s" resumed                                                   | なし                                                                                             | 0         | ×     |
| 527         | Rebuild on logical drive "%s" completed                                                 | なし                                                                                             | 0         | ×     |
| 528         | Foreground Initialization on logical drive "%s" started                                 | なし                                                                                             | 0         | ×     |
| 529         | Foreground Initialization on logical drive "%s" paused at %d%%                          | なし                                                                                             | 0         | ×     |
| 531         | Foreground Initialization on logical drive "%s" aborted at %d%% because of error        | HDD やケーブルなどに障害がないか確認し、障害を取り除いてください。                                                            | 0         | 0     |
| 537         | Background Initialization on logical drive "%s" aborted at %d%% because of error        | HDD やケーブルなどに障害がないか確認し、障害を取り除いてください。                                                            | 0         | 0     |
| 543         | Synchronization on logical drive "%s" aborted at %d%% because of error                  | HDD やケーブルなどに障害がないか確認し、障害を取り除いてください。                                                            | 0         | 0     |
| 549         | Redundancy Check on logical drive "%s" aborted at %d%% because of error                 | HDD やケーブルなどに障害がないか確認し、障害を取り除いてください。                                                            | 0         | 0     |
| 565         | Logical drive "%s" goes degrade due to disk%d failure                                   | ディスクアレイが Degrade 状態になりました。状態が<br>Failed の HDD を交換して Rebuild を行ってください。                          | 0         | 0     |
| 567         | Rebuild on logical drive "%s" rebuild on stream %d aborted at %d%%                      | ターゲット HDD が fail したためリビルドが失敗しまし<br>た。WebPAM のログを確認後、ユーザーズガイドを参<br>照し、処置を実施して下さい。               | 0         | 0     |
| 1283        | Memory multi bit error                                                                  | ボードの異常状態を検出しました。ボードを交換してくだ<br>さい。                                                              | 0         | 0     |

上記のEventIDは10進数です。マネージャの列の「〇」印はESMPRO/ServerManagerへの通知を示しています。Aliveの列の「〇」印はエクスプレス通報サービスへの通知を示しています。メッセージの%1などは埋め込み文字です。